### Secretaria de Vigilância em Saúde

Departamento de Vigilância de Doenças e Agravos não Transmissíveis e Promoção da Saúde

## ANACONDA

# Roteiro para tabulação de Códigos Garbage por níveis e categorias

#### Apresentação

Este documento é um guia para orientar gestores e técnicos dos Estados e Municípios na tabulação de códigos garbage por níveis e categorias e a construção de Mapas a partir dos dados tabulados.

O passo "A" e "B" trata da instalação da ferramenta Tabwin e download dos arquivos .DEF e CNV e será necessária sua execução apenas uma vez.

Toda a operação de configuração e utilização da funcionalidade é realizada em oito ações definidas de modo bem simples, em passos ilustrados com telas como segue abaixo:

| A- Atualizar ou instalar o Tabwin                                                                          | 2  |
|----------------------------------------------------------------------------------------------------|----|
| B-Download dos Arquivos de Definição (DEF) e Arquivos de Conversão (CNV)                                   | 3  |
| C-Tabulando seus dados e gerando mapas                                                                     | 3  |
| C1.Tabular óbitos por município do seu Estado                                                              | 3  |
| C2.Gerando mapa com proporção de óbitos notificados com códigos garbage por município                      | 5  |
| C3 Editando mapa com proporção de óbitos notificados com códigos garbage por município                     | 10 |
| C4.Gerando mapa com proporção de óbitos notificados com códigos garbage de nível MUITO ALTO por município  | 12 |
| C5 Editando mapa com proporção de óbitos notificados com códigos garbage de nível MUITO ALTO por município | 17 |
| C6 Salvando Registro                                                                                       | 20 |

#### A- Atualizar ou instalar o Tabwin

<u>Passo A1.</u> Para atualizar ou baixar o Tabwin, acessar o link <u>http://www2.datasus.gov.br/DATASUS/index.php?area=060805&item=3</u>

Passo A2. Clique na ultima versão tab.zip apresentada para realizar o Download do arquivo .zip.

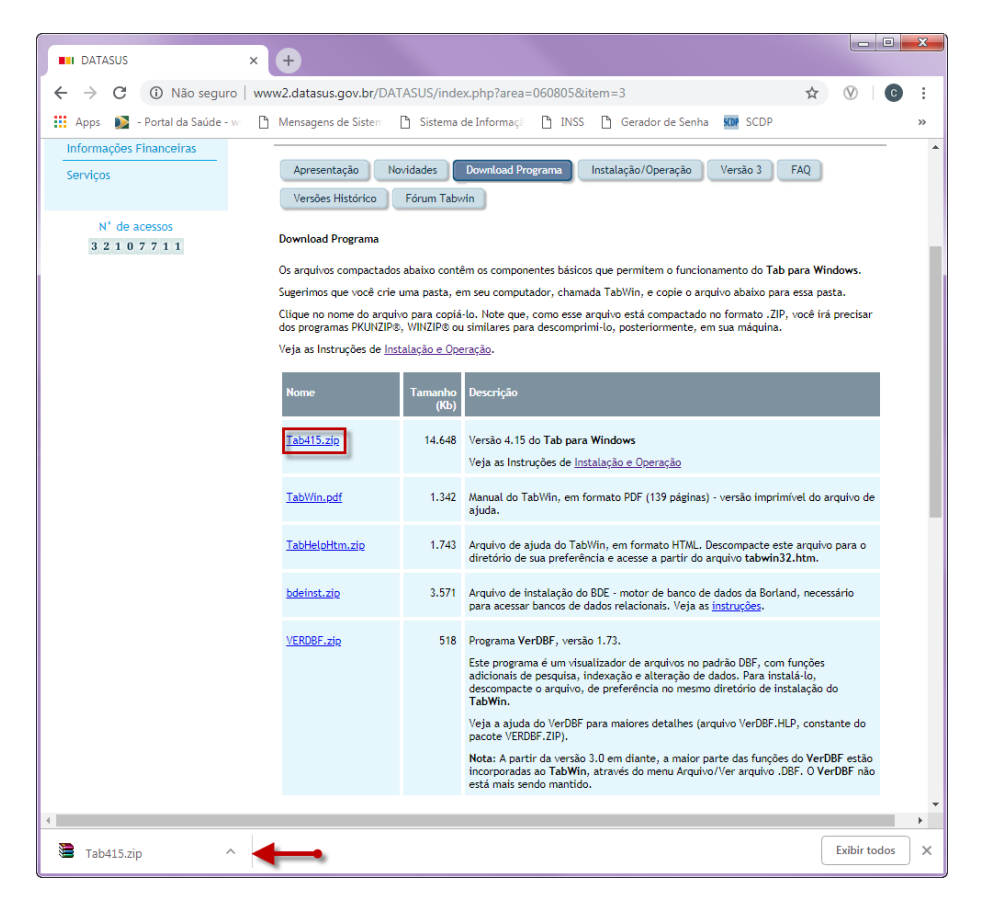

Passo A3. No diretório C, crie a pasta "tabwin", copie o arquivo .zip do passo anterior e descompacte o arquivo (use

a opção "Extrair aqui").

| 🛠 Favoritos                                                                                                    | Nome   |       |              |                                                                                                    | Data de modificaç | Тіро              | Tamanho   |
|----------------------------------------------------------------------------------------------------|--------|-------|--------------|----------------------------------------------------------------------------------------------------|-------------------|-------------------|-----------|
| <ul> <li>Área de Trabalho</li> <li>Downloads</li> <li>Dropbox</li> <li>Locais</li> <li>Bibliotecas</li> <li>Documentos</li> <li>Imagens</li> <li>Músicas</li> <li>Videos</li> </ul> | Tab415 | • • • | 90 (0)<br>90 | Abrir<br>Extrair arquivos<br>Extrair aqui<br>Extrair para Tab415\<br>Scan for Viruses<br>Abrir com<br>Restaurar versões an<br>Enviar para<br>Recortar | 21/11/2018 10:53  | Arquivo ZIP do Wi | 15.304 KB |
| NE Computador<br>출 Disco Local (C:)<br>역 Rede                                                                                                    |        |       |              | Copiar<br>Criar atalho<br>Excluir<br>Renomear<br>Propriedades                                                                                         |                   |                   |           |

Passo A4. Para abrir o Tabwin clique no ícone com a figura 😪.

#### B-Download dos Arquivos de Definição (DEF) e Arquivos de Conversão (CNV)

Para tabulação utilizando o Tabwin, é necessário criar um arquivo de definição (Arquivos DEF) que associe os campos de dados no arquivo a ser tabulado com as tabelas de conversão de códigos (arquivos CNV) para as Linhas e Colunas da tabela.

<u>Passo B1.</u> Para realizar o download do pacote de DEF e CNV utilizados para tabulação de dados do Sistema de Informação sobre Mortalidade, acessar o link <u>http://svs.aids.gov.br/download/SIM/DEF\_CNV/tabdo.rar</u>.

<u>Passo B2.</u> No diretório C, na pasta "tabwin", crie uma nova pasta e nomeio como "TABDO" copie o arquivo do passo anterior **tabdo** e descompacte o arquivo (use a opção "Extrair aqui").

#### C-Tabulando seus dados e gerando mapas

C1.Tabular óbitos por município do seu Estado

Passo C1.1. Abra o Tabwin e inicie uma nova tabulação, clique no menu Arquivo/Executar tabulação, ou clique direto no botão ?

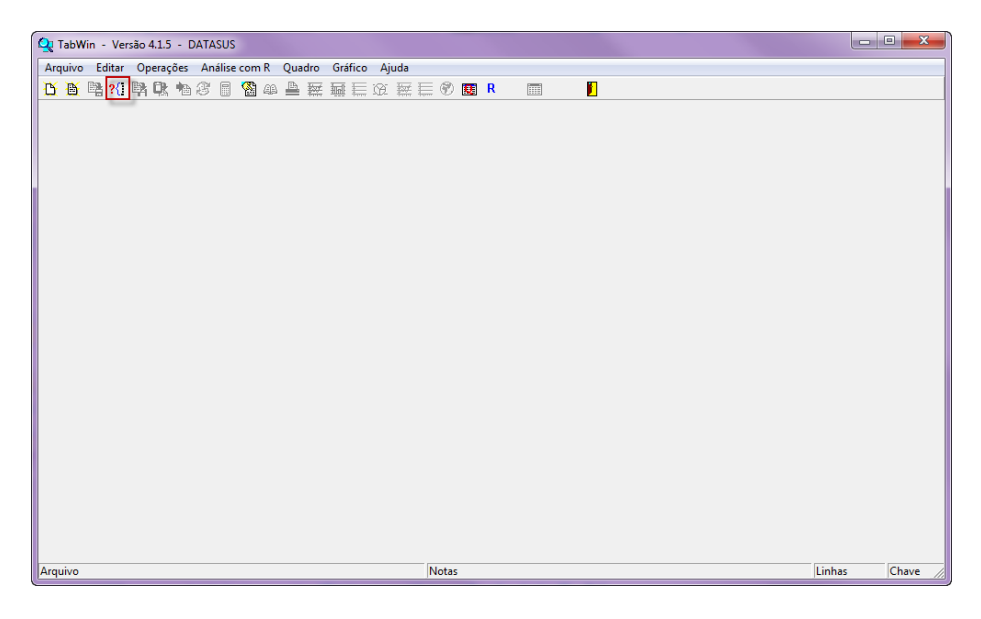

Passo C1.2. Na caixa de diálogo que se abre, localize a unidade de disco (drive) e a pasta (diretório) em que o arquivo "tabdo" está armazenado selecione o arquivo de definição "Obito\_1996\_CID10.DEF e clique no botão Abre DEF Abre DEF.

| 🗛 TabWin - Versão 4.1.5 - DATASUS                                                                                                    |                 |
|----------------------------------------------------------------------------------------------------|-----------------|
| Arquivo Editar Operações Análise com R Quadro Gráfico Ajuda                                                                                                    |                 |
| 🚹 🍯 陆 21 🖎 ங 37 🗏 🖓 🚇 🚔 蕪 蕪 庄 庄 葉 듵 🔗 國 👂                                                                                                    |                 |
| Q; Executa Tabulação - Abre arquivo de definição     □     ■     ■     ■     ■     ■     ■     ■     ■     ■     ■     ■     ■     ■     ■     ■     ■     ■     ■     ■     ■     ■     ■     ■     ■     ■     ■     ■     ■     ■     ■     ■     ■     ■     ■     ■     ■     ■     ■     ■     ■     ■     ■     ■     ■     ■     ■     ■     ■     ■     ■     ■     ■     ■     ■     ■     ■     ■     ■     ■     ■     ■     ■     ■     ■     ■     ■     ■     ■     ■     ■     ■     ■     ■     ■     ■     ■     ■     ■     ■     ■     ■     ■     ■     ■     ■     ■     ■     ■     ■     ■     ■     ■     ■     ■     ■     ■     ■     ■     ■     ■     ■     ■     ■     ■     ■     ■     ■     ■     ■     ■     ■     ■     ■     ■     ■     ■     ■     ■     ■     ■     ■     ■     ■     ■     ■     ■     ■     ■     ■     ■     ■ |                 |
| Drives:                                                                                                    |                 |
| Obitos - Brasil                                                                                                    |                 |
| Arquivo Notas                                                                                                    | Linhas Chave // |

Passo C1.3. Na caixa de diálogo que se abre, selecione nas linhas "Munic Resid – AC" e nas Colunas "Não ativa". Para

selecionar o banco de dados do seu estado, clique no ícone 🖻 e selecione o diretório onde seus arquivos estão salvos, clique em ok e em seguida clique em executar.

| Linhas                                                                                                    |                                                | Colunas                                                                                                    |         | Incremento                                                                    | Arquivos     |                      |
|----------------------------------------------------------------------------------------------------|------------------------------------------------|----------------------------------------------------------------------------------------------------|---------|-------------------------------------------------------------------------------|--------------|----------------------|
| giao Res<br>gMetr Res-BR<br>mic Res - BRA<br>mic Resid - AC<br>mic Resid - AC<br>mic Resid - AM<br>mic Resid - AM<br>mic Resid - PA<br>mic Resid - AP<br>mic Resid - TO | A Na<br>Ma<br>Ca<br>Ni<br>NU<br>DO<br>An<br>Ye | o stive -<br>ToteM<br>1 definidas-OMS<br>1 definidas-OMS<br>tesporias Garbage<br>veis Garbage<br>tespo nodelo<br>epidemiologica<br>o do Obito<br>s do Obito |         | cia .                                                                         | 0:\doac2016* | Executar<br>Cancelar |
| Suprimir linhas zeradas<br>Seleções disponíveis<br>RIGEM<br>al definição-SVS/MS<br>ategorias Garbage<br>iveis Garbage<br>UMERO DO MAT<br>ospital Amigo<br>Drita Carbage | V Suprimir colunas                             | s zeradas<br>Seleções ativas<br>Incluir<br>Excluir                                                                                                    | ionadas | ☐ Iestar CRC<br>☐ Salvar registros<br>☐ Ignorar<br>☐ Ingluir<br>☐ Discriminar |              |                      |
|                                                                                                    | _                                              |                                                                                                    |         |                                                                               |              |                      |
|                                                                                                    |                                                |                                                                                                    |         |                                                                               | Tempo        |                      |

|                                                                                                    | -                 | and the second second se                                                                                                    | the second second second second second second second second second second second second second second second s |              |                                 |
|----------------------------------------------------------------------------------------------------|-------------------|----------------------------------------------------------------------------------------------------|----------------------------------------------------------------------------------------------------|--------------|---------------------------------|
| Linhas                                                                                                    |                   | Colunas                                                                                                    | Incremento                                                                                                    | Arquivos     |                                 |
| Regiao Res<br>Regiao Res<br>Regintar Res-BR<br>Capital Res<br>Munic Resid – AC<br>Munic Resid – AC<br>Munic Resid – AM<br>Munic Resid – AM<br>Munic Resid – AP<br>Munic Resid – AP<br>Munic Robert A<br>Resid – AP<br>Munic Robert A<br>Resid – AP<br>Munic Robert A<br>Hospital Anigo | ✓ Suprimir coluna | Countage      Countage      Countage | Visualizador de Conteúdo<br>DOAC2016 dbc<br>DOAC2016 dbc                                                       | 0:\doac2016* | Executar<br>Cancelar<br>I, Sair |
| Auring Arrestor                                                                                                    |                   |                                                                                                    |                                                                                                    | Terrer       |                                 |
| Arquivo                                                                                                    |                   |                                                                                                    |                                                                                                    | Tempo        |                                 |

<u>Passo C1.4.</u> Aparecerá à caixa de Log, clique em fechar. Em seguida clique em "Arquivo", "Salvar como" e selecione local para salvar a tabulação de óbitos por município do seu estado, nomeie e clique em salvar.

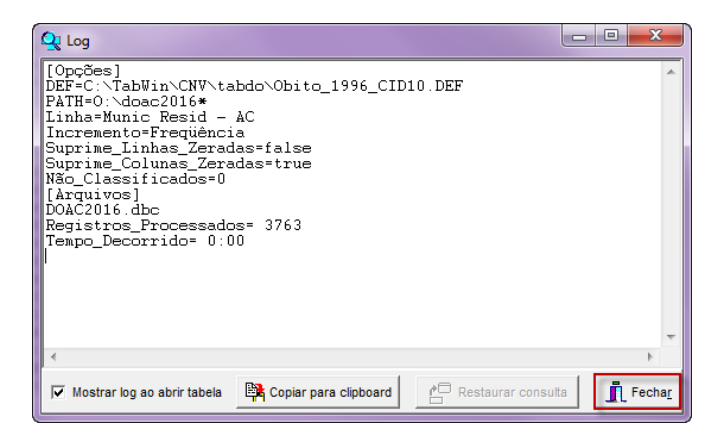

| 🝳 Obitos - Brasil                                                                                                    | a                | 7                         | 2.9.                 |           |         |
|----------------------------------------------------------------------------------------------------|------------------|---------------------------|----------------------|-----------|---------|
| Arquivo Activer Operações Análise com R Qua                                                                                                    | adro <u>G</u> rá | ifico Aj <u>u</u> da      |                      |           |         |
| Abrir tabela                                                                                                    | 🐹 🖬              | 🔚 🎕 📓 🗐 🔟                 | R 📖                  |           |         |
| Abrir/importar mapa                                                                                                    |                  | Subtítulo Freqüência segu | ndo Munic Resid - AC |           |         |
| Nova                                                                                                    |                  |                           |                      |           |         |
| Salvar como 🔶                                                                                                    |                  |                           |                      |           |         |
| Enviar para                                                                                                    |                  |                           |                      |           |         |
| Incluir tabela                                                                                                    |                  |                           |                      |           |         |
| Incluir dados de DBF                                                                                                    |                  |                           |                      |           |         |
| Executar tabulação                                                                                                    |                  |                           |                      |           |         |
| Imprimir                                                                                                    |                  |                           |                      |           |         |
| Ver arquivo .DBF                                                                                                    |                  |                           |                      |           |         |
| Ver Windows Metafile                                                                                                    |                  |                           |                      |           |         |
| Abre R em uma janela separada                                                                                                    |                  |                           |                      |           |         |
| Comprime (Evando DPE                                                                                                    |                  |                           |                      |           |         |
| Consulta SOL Ctrl+O                                                                                                    |                  |                           |                      |           |         |
|                                                                                                    |                  |                           |                      |           |         |
| Associar extensão .TAB                                                                                                    |                  |                           |                      |           |         |
| Sair                                                                                                    |                  |                           |                      |           |         |
| 120000 Município ignorado - AC 5                                                                                                    | 5                |                           |                      |           |         |
|                                                                                                    |                  |                           |                      |           |         |
|                                                                                                    |                  |                           |                      |           |         |
|                                                                                                    |                  |                           |                      |           |         |
| Arquivo                                                                                                    |                  |                           |                      | Linhas:23 | Chave:6 |
| Rodapé                                                                                                    |                  | ,                         |                      | ,         | 1       |
|                                                                                                    |                  |                           |                      |           |         |
|                                                                                                    |                  |                           |                      |           |         |
| 🔍 Salvar como                                                                                                    |                  |                           | ×                    |           |         |
|                                                                                                    |                  |                           |                      |           |         |
| Salvar em: Salvar em: | <u> </u>         | ← ⊑ 🔽 🔤 ▼                 |                      |           |         |
| Nome                                                                                                    |                  | Data de modificaç         | Ti                   |           |         |
| TT_obitos_AC_por municipios.tab                                                                                                    |                  | 21/11/2018 16:48          | A                    |           |         |
|                                                                                                    |                  |                           |                      |           |         |
|                                                                                                    |                  |                           |                      |           |         |
|                                                                                                    |                  |                           |                      |           |         |
|                                                                                                    |                  |                           |                      |           |         |
| 4                                                                                                    |                  | 1                         |                      |           |         |

Atenção! Esta tabulação será utilizada nos próximos passos

Cancela
 Ajuda

Salva

Nome

Tipo:

Tabela do TabWin

C2.Gerando mapa com proporção de óbitos notificados com códigos garbage por município

Passo C2.1. Inicie uma nova tabulação clicando no botão ?!, na caixa de diálogo que se abre, localize a unidade de disco (drive) e a pasta (diretório) em que o arquivo "tabdo" está armazenado selecione o arquivo de definição "Obito\_1996\_CID10.DEF e clique no botão Abre DEF Abre DEF.

| 🝳 TabWin - Versão 4.1.5 - DATASUS                           |                 |
|-------------------------------------------------------------|-----------------|
| Arquivo Editar Operações Análise com R Quadro Gráfico Ajuda |                 |
| <mark>ଓ 8 8 21 9</mark> 0: 10 3 8 8 4 ≜ 👳 🖬 ⊟ 3 7 7 7 7 8 8 | 🌉 R 📰 📔         |
|                                                             |                 |
|                                                             |                 |
|                                                             |                 |
|                                                             |                 |
|                                                             |                 |
|                                                             |                 |
|                                                             |                 |
|                                                             |                 |
|                                                             |                 |
|                                                             |                 |
|                                                             |                 |
|                                                             |                 |
|                                                             |                 |
|                                                             |                 |
|                                                             |                 |
|                                                             |                 |
|                                                             |                 |
|                                                             |                 |
|                                                             |                 |
|                                                             |                 |
|                                                             |                 |
|                                                             |                 |
| Arquivo Nota                                                | Linhas Chave // |

| 😧 TabWin - Versão 4.1.5 - DATASUS                                                                                                    |              |
|----------------------------------------------------------------------------------------------------|--------------|
| Arquivo Editar Operações Análise com R Quadro Gráfico Ajuda                                                                                                    |              |
| Ŭ Š Š \$ ?! \$ D. \$ \$ \$ \$ \$ \$ \$ \$ \$ \$ \$ \$ \$ \$ \$ \$ \$                                                                                                    |              |
| Q: Executa Tabulação - Abre arquivo de definição       Arquivos de definição:       Oblio       Oblio       Oblio       Oblio       Fatal DEF       Oblio       Oblio       Oblio       Fatal DEF       Oblio       Oblio       Fatal DEF       Oblio       Oblio       Fatal DEF       Oblio       Oblio       Oblio       Trives:       Image: Instructure |              |
| Obitos - Brasil                                                                                                    |              |
| Arguivo                                                                                                    | Linhas Chave |

<u>Passo C2.2.</u> Na caixa de diálogo que se abre, selecione nas linhas "Munic Resid – AC", nas Colunas "Não ativa" e nas Seleções disponíveis "Categorias Garbage" e clique em incluir.

| C:\TabWin\CNV\tabdo\Obito_1996_CID10.DEF                                                                                                    |                                                                                                    |                                                              |               | ×        |
|----------------------------------------------------------------------------------------------------|----------------------------------------------------------------------------------------------------|--------------------------------------------------------------|---------------|----------|
| Linhas                                                                                                    | Colunas                                                                                                    | Incremento                                                   | Arquivos      |          |
| Regiao Res<br>RegMatr Res-BR<br>Capital Res<br>Munic Res - BRA<br>Munic Resid - RO<br>Munic Resid - RO<br>Munic Resid - RR<br>Munic Resid - RR<br>Munic Resid - AP<br>Munic Resid - AP<br>Munic Resid - TO | Nos ative      Align ative      Align ative      Ali | Freqüència                                                   | 0: \doac2016* | Executar |
| 🗆 🗆 Suprimir linhas zeradas 🛛 🗟 Suprim                                                                                                    | ir colunas zeradas                                                                                                    | Testar CRC                                                   |               |          |
| Seleções disponíveis                                                                                                    | Seleções ativas                                                                                                    | □ Salvar registros                                           |               |          |
| ORIGEM<br>Mal definidas-ONS<br>Maldefinidão-SVS/MS<br>Calsedoras Garbage<br>Niveis Garbage<br>NUMERO DO NAT<br>Hospital Anigo                                                                              | ► Incluir ★ Excluir                                                                                                    | Não classificados<br>⊂ Ignorar<br>⊂ Incluir<br>⊂ Discriminar |               |          |
| 📴 Localizar categoria                                                                                                    | Categorias selecionada                                                                                                    | is                                                           | ,             |          |
|                                                                                                    |                                                                                                    |                                                              |               |          |
|                                                                                                    |                                                                                                    |                                                              | 0:00          |          |

<u>Passo C2.3.</u> Em "categorias selecionadas", clique na primeira categoria de garbage, aperte a tecla Shift, e clique na ultima categoria para selecionar todas. Em seguida selecione o seu banco de dados em arquivos e clique em "Executar".

| C:\TabWin\CNV\tabdo\Obito_1996_CID10.DEF                                                                                                    |                                                                                                    |                                                              | X             |
|----------------------------------------------------------------------------------------------------|----------------------------------------------------------------------------------------------------|--------------------------------------------------------------|---------------|
| Linhas                                                                                                    | Colunas                                                                                                    | Incremento                                                   | Arquivos      |
| Regiao Res<br>RegMatr Res-BR<br>Capital Res<br>Munic Res - BRA<br>Munic Resid - RO<br>Munic Resid - RO<br>Munic Resid - AM<br>Munic Resid - PA<br>Munic Resid - PA<br>Munic Resid - TO<br>Munic Resid - TO<br>Munic Resid - TO | Não stive<br>ORTIGEM<br>Mal definidas-OMS<br>Mal definição-SVS-XMS<br>Categorias Garbage<br>Niveis Garbage<br>NUMERO DO NAT<br>DO novo modelo<br>DO epidemiológica<br>Ano do Obito<br>Mes do Obito | Freqüência                                                   | 0: \doac2016* |
| Suprimir linhas zeradas     Selecões disponíveis                                                                                                    | colunas zeradas<br>Selecões ativas                                                                                                    | ☐ <u>T</u> estar CRC                                         |               |
| ORIGEM<br>Mal definição-SVS-MS<br>Maldefinição-SVS-MS<br>Niveis Garbage<br>NUMERO DAAT<br>Hospital Amigo<br>Do novo modelo                                                                                                    | ← Incluir     Categorias Garbage     Excluir                                                                                                    | Não classificados<br>⊂ Ignorar<br>⊂ Ingluir<br>⊂ Discriminar |               |
| 🕞 Localizar categoria                                                                                                    | Categorias selecionadas                                                                                                    |                                                              |               |
| C1. Sintomas, sinais e afecções<br>C2. Não podem ser causa básica d<br>C3. Causa de morte intermediária<br>C4. Causa de morte imediata<br>C5. Causa insuficientemente espe                                                     | mal definidas<br>e morte<br>cificada                                                                                                    |                                                              |               |
|                                                                                                    |                                                                                                    |                                                              |               |
|                                                                                                    |                                                                                                    |                                                              | 0:00          |

<u>Passo C2.4.</u> Clique com o botão direito do mouse sobre o nome <u>Freqüência</u> apresentado na tabela, renomeie para *Garbage* e clique em <u>Vok</u>.

| Arquivo Editar Operações Análise com 8 Quadro   O More Serial Obtos - Brasi Subtulo Frequência segundo Munic Resid - AC   Munic Resid - AC Frequência 12   12001 Arcefánda 12   12001 Arcefánda 12   12002 Graziero do Sul 106   12002 Graziero do Sul 106   12002 Graziero do Sul 106   12003 Manio Lima 27   12003 Manio Lima 27   12003 Manio Lima 27   12003 Manio Lima 27   12003 Pacido de Castro 23   12004 Ro Braso do Purus 6   12004 Ro Braso do Purus 6   12005 Sane Addurera 60   12004 Sana do Cluma 11   12005 Sane Addurera 60   12004 Ro Braso do Purus 8   12005 Sane Addurera 60   12004 Ro Braso do Purus 8   12005 Sane Addurera 60   12004 Ro Braso do Purus 8   12005 Sane Addurera 60   12004 Ro Braso do Purus 8   12005 Sane Addurera 60   12004 Ro Braso do Purus 8   12005 Sane Addurera 60   12004 Ro Braso do Purus 8   12005 Sane Addurera 60   12004 Ro Braso do Purus 8   12005 Sane Addurera 60   12004 Ro Braso do Purus 8   12005 Sane Addurera 60   12004 Ro Braso do Purus 8   12005 Sanedo Clumard 66   120                                                                                                    | Q Obitos - Brasil                | A. P. M. 1            |                                | St. N. T. Loren    | ranta. Bart     |                   |
|----------------------------------------------------------------------------------------------------|----------------------------------|-----------------------|--------------------------------|--------------------|-----------------|-------------------|
| Image: State State       Subbulo       Frequência segundo Munic Resid - AC         Munic Resid - AC       Frequência       Subbulo       Frequência segundo Munic Resid - AC         Munic Resid - AC       Frequência       1,222         12005 Asses Brasi       122         12005 Asses Brasi       22         12001 Sugin       20         12002 Cruzeiro do Sul       106         12002 Cruzeiro do Sul       106         12002 States Brasi       23         12001 Sugin       20         12002 Cruzeiro do Sul       106         12002 Cruzeiro do Sul       106         12002 States do Sul       106         12002 States do Sul       106         12002 States do Sul       106         12002 States do Sul       106         12002 States do Sul       106         12003 Fanaco       575         12004 States do Punus       6         12005 Marcha Guinard       66         12005 Marcha Guinard       66         12004 States do Punus       6         12005 States do Punus       6         12005 States do Sunard       66         12005 States do Sunard       66         12005 States do Sunard       66 <th>Arquivo Editar Operações Análise</th> <th>com <u>R</u> Quadro (</th> <th><u>G</u>ráfico Aj<u>u</u>da</th> <th></th> <th></th> <th></th> | Arquivo Editar Operações Análise | com <u>R</u> Quadro ( | <u>G</u> ráfico Aj <u>u</u> da |                    |                 |                   |
| Thuo       Dottos - Brasi       Subblulo       Freqüència segundo Munic Resid - AC         Munic Resid - AC       Freqüència       Freqüència segundo Munic Resid - AC         Total       1,242         12001 Acrelândia       12         12001 Sejuin       20         12001 Sejuin       20         12001 Sejuin       20         12002 Cruzero do Sul       106         12002 Stassis Brasid       27         12003 Manol Lma       27         12003 Manol Lina       27         12003 Manol Lina       27         12003 Placido de Castro       23         12003 Manol Lina       27         12004 Shassis Randon Cuima       27         12003 Placido de Castro       23         12004 Ro Branco       575         12004 Shassis Randon Cuimard       66         12004 Ro Branco       575         12005 Sena Madureia       66         12005 Sena Madureia       66         12005 Sena Madureia       60         12005 Sena Madureia       60         12005 Sena Madureia       60         12005 Sena Madureia       60         12005 Sapado Guimard       61         12005 Sapado Guimard       62 <th>🖰 🖄 📲 ?{! 🛤 🔍 🐿 3 🗉</th> <th>🚳 📣 🔛 🛛</th> <th>🖬 🗮 🛞 🚂 🗮 🛑 國 🖡</th> <th>R 📰 📔</th> <th></th> <th></th>                                                   | 🖰 🖄 📲 ?{! 🛤 🔍 🐿 3 🗉              | 🚳 📣 🔛 🛛               | 🖬 🗮 🛞 🚂 🗮 🛑 國 🖡                | R 📰 📔              |                 |                   |
| Hunic Resid - AC         Freqüència           10dal         1.242           12001 Acrelânda         12           12001 Acrelânda         12           12001 Pasibia         32           12001 Brasibia         32           12001 Derssibia         16           12020 Capitaba         16           12020 Fasibia         16           12020 Fasibia         16           12020 Fasibia         16           12020 Fasibia         16           12020 Fasibia         16           12020 Fasibia         16           12020 Fasibia         16           12020 Fasibia         16           12020 Fasibia         16           12020 Fasibia         16           12023 Fasibia         16           12023 Fasibia         16           12023 Fasibia         16           12023 Fasibia         16           12023 Fasibia         16           12023 Fasibia         16           12023 Fasibia         16           12023 Fasibia         16           12024 Rodragues Aves         16           12042 Rodragues Aves         11           12042 Rodragues Aves                                                                                                    | Titulo Obitos - Brasil           |                       | Subtitulo Freqüência segund    | o Munic Resid - AC |                 |                   |
| Total       1.242         120014 Arcsiskia       12         120015 Assis Brasi       23         120015 Assis Brasi       23         120015 Assis Brasi       23         120015 Assis Brasi       16         120025 Episacia       16         120025 Episacia       16         120025 Episacia       16         120025 Episacia       16         120025 Episacia       16         120025 Episacia       16         120025 Episacia       16         120025 Episacia       11         120025 Marchai Thaumaturgo       16         120026 Parto Acre       11         12009 Parto Mater       8         120045 Randor Guinard       46         120045 Randor Guinard       46         120047 Barasacá       71         120047 Barasacá       71         120047 Barasacá       71         120047 Barasacá       71         120047 Barasacá       11         120047 Barasacá       71         120048 Sandard Guinard       46         120047 Sandard Guinard       46         120047 Sandard Guinard       60         120000 Municipio ignorado - AC       2                                                                                                    | Munic Resid - AC                 | Freqüência            |                                |                    |                 |                   |
| 12001 Acrelândia       12         12001 Acrelândia       12         12001 Bersiña       23         12001 Derssiña       20         12001 Capizaba       16         12002 Cruzión do Sul       106         12002 Cruzión do Sul       106         12002 Cruzión do Sul       106         12002 Cruzión do Sul       106         12002 Cruzión do Sul       106         12002 Ración do Sul       106         12002 Ración do Sul       106         12003 Mancie Lima       27         12003 Mancie Lima       27         12003 Mancie Lima       27         12003 Mancie Lima       27         12003 Pricio de Castro       23         12003 Pricio de Castro       23         12003 Pricio Xanca       575         12004 Rosadrigues Alves       16         12004 Rosadrigues Alves       16         12004 Rosadrigues Alves       6         12004 Rosadrigues Alves       6         12004 Rosadrigues Alves       6         12004 Rosadrigues Alves       6         12004 Rosadrigues Alves       6         12004 Rosadrigues Alves       7         12004 Rosadrigues Alves       7                                                                                                    | Total                            | 1.242                 |                                |                    |                 |                   |
| 12005 Assis Brasil       23         12001 Assis Brasil       32         12001 Bujan       20         12002 Tuzario da Sul       16         12002 Statiscianda       16         12002 Statiscianda       27         12003 Marchio Lima       27         12003 Marchio Lima       27         12003 Marchio Lima       27         12003 Marchio Lima       27         12003 Marchio Lima       27         12003 Marchin Thaumaturgo       16         12003 Marchin Thaumaturgo       16         12003 Marchin Thaumaturgo       16         12003 Marchin Thaumaturgo       16         12004 Rio Branco       575         12004 Rio Branco       575         12004 Rio Branco       575         12004 Rio Branco       11         12005 Senach Guinard       46         12006 Port Acer       11         12007 Samprin       94         12007 Samprin       54         12000 Municipio Ignorado - AC       2         Rodapé       Arquive:       Linhas:23         Arquive:       Linhas:23                                                                                                    | 120001 Acrelândia                | 12                    |                                |                    |                 |                   |
| 120010 Brasilies       32         120017 Dapraba       100         120017 Capraba       100         120020 Cruzevido Sull       100         120020 Cruzevido Sull       100         120020 Cruzevido Sull       100         120020 Manoel Urbano       31         120035 Manoel Ima       27         120030 Fajo       61         120035 Manoel Ima       27         120036 Manoel Ima       27         120035 Manoel Ima       27         120035 Manoel Ima       27         120035 Manoel Ima       27         120035 Manoel Ima       27         120035 Manoel Acere       41         120035 Manoel Acere       61         120035 Manoel Acere       61         120045 Restance       16         120045 Restance       16         120045 Restance       16         120205 Samata Resta do Purus       8         120205 Samata Rest do Purus       9         12005 Samata Guard do Purus       11         12005 Samata Cauceá       71         12005 Yasunacéá       71         12005 Vapuri       34         12005 Vapuri       34         12005 Vapuri                                                                                                    | 120005 Assis Brasil              | 23                    |                                |                    |                 |                   |
| 120013 Bujaria       20         120017 Caphaba       16         120025 Epida-colindria       27         120035 Angia-colindria       27         120035 Mancel Urbane       11         120035 Mancel Urbane       11         120035 Mancel Urbane       11         120036 Paico de Castro       23         120048 Dento Acrer       41         120049 Rolf Serace       61         120049 Rolf Serace       61         120049 Rolf Serace       61         120049 Rolf Serace       61         120049 Rolf Serace       61         120049 Rolf Serace 4       60         120049 Rolf Serace 4       71         120049 Rolf Serace 4       71         120049 Rolf Serace 4       71         120049 Rolf Serace 4       71         120049 Rolf Serace 4       71         120049 Rolf Serace 4       71         120049 Rolf Serace 4       71         120049 Rolf Serace 4       71         120049 Rolf Serace 4       71         120049 Rolf Serace 4       71         120049 Rolf Serace 4       71         120049 Rolf Serace 4       71         120049 Rolf Serace 4       71 <tr< th=""><th>120010 Brasiléia</th><th>32</th><th></th><th></th><th></th><th></th></tr<>                                                                                                | 120010 Brasiléia                 | 32                    |                                |                    |                 |                   |
| 12001 Capitaba       16         12002 Capitaba       106         12002 Capitaba       27         12003 Manob Lima       27         12003 Manob Lima       27         12003 Manob Lima       27         12003 Manob Lima       27         12003 Manob Lima       27         12003 Manob Lima       27         12003 Manob Lima       27         12003 Manob Lima       27         12003 Manob Lima       27         12003 Manob Lima       27         12003 Manob Lima       27         12003 Manob Lima       27         12003 Manob Lima       27         12003 Manob Lima       27         12004 Ro Branco       575         12040 Ro Branco       575         12040 Ro Branco       575         12040 Ro Branco & 575       11 € Decimais 0 € Produto         12045 Sana Maduretia       66         12045 Sana Maduretia       66         12045 Sana Maduretia       67         12005 Yapun       34         12005 Vapun       34         12005 Vapun       34         12005 Vapun       34         12005 Vapun       34         120                                                                                                    | 120013 Bujari                    | 20                    |                                |                    |                 |                   |
| 120020 Cruzero do Sul       108         120025 Episcolánida       27         120030 Fejó       61         120031 Mancia Lima       27         120034 Mancia Lima       27         120034 Mancia Lima       27         120034 Mancia Lima       27         120034 Mancia Lima       27         120034 Mancia Lima       27         120034 Mancia Lima       27         120034 Mancia Lima       27         120035 Mancia Chare       41         120036 Porto Vater       6         120049 Ros Branca de Purus       8         120058 Senato Giomard       46         120005 Senato Giomard       46         120007 Saruacá       71         120007 Municipio ignorado - AC       2         Rodapé                                                                                                    | 120017 Capixaba                  | 16                    |                                |                    |                 |                   |
| 120025 Epitaciolinda         27           120035 Epitaciolinda         3           120035 Mancho Lma         27           120035 Mancho Lma         27           120035 Mancho Lma         27           120035 Mancho Lma         27           120035 Mancho Lma         27           120036 Mancho Lma         27           120036 Mancho Lma         27           120036 Mancho Lma         23           120036 Mancho Acre         41           120039 Prior Water         6           120040 Rio Branoco         575           120040 Rio Branoco         575           120040 Rio Branoco         575           120050 Sena Madureira         60           120050 Sena Madureira         60           120050 Sena Madureira         60           120050 Sena Madureira         60           120050 Sena Madureira         60           120050 Sena Madureira         60           120050 Sena Madureira         60           120050 Sena Madureira         60           120050 Sena Madureira         60           120050 Sena Madureira         60           120050 Sena Madureira         60           120050 Sena Madureira         71<                                                                                                    | 120020 Cruzeiro do Sul           | 108                   |                                |                    |                 |                   |
| 120030 Fejó       61         120032 Jordão       3         120033 Máncio Lma       27         120034 Mancio Lima       27         120034 Mancio Lima       27         120038 Marcio de Castro       223         120039 Peito de Castro       223         120039 Peito de Castro       223         120039 Peito de Castro       23         120039 Peito de Castro       575         120043 Senta Road de Purus       6         120045 Senador Guiomard       46         120050 Sena Madureira       60         120050 Sena Madureira       60         120050 Senador Guiomard       46         120000 Municipio ignorado - AC       2         Rodapé                                                                                                    | 120025 Epitaciolândia            | 27                    |                                |                    |                 |                   |
| 120023 Jordão         3           120033 Mañol Lima         27           120034 Manol Urbano         111           12005 Marcha Thaumaturgo         16           12004 Robraso         23           12004 Robraso         575           12004 Robraso         575           12004 Robraso         575           12004 Robraso         575           12004 Robraso         575           12004 Robraso         575           12004 Robraso         575           12004 Robraso         575           12005 Sena Madureira         60           12005 Sena Madureira         60           12005 Sena Madureira         60           12005 Sena Madureira         60           12005 Sander Guinard         44           12005 Drausacá         71           120070 Xapuri         34           12005 Sander Guinard         44           120060 Municípia Ignorado - AC         2           Rodapé                                                                                                    | 120030 Feijó                     | 61                    |                                |                    |                 |                   |
| 12003 Mánoio Lma       27         12003 Mánoio Lma       11         12003 Marchal Thaumaturgo       18         12003 Porto Acre       23         12003 Porto Acre       41         12003 Parto Waher       6         12003 Sento Madureta       60         12005 Sento Giomard       66         12005 Sento Giomard       66         120005 Nandor Guimard       66         120000 Municipio ignorado - AC       2         Rodapé                                                                                                    | 120032 Jordão                    | 3                     |                                |                    |                 |                   |
| 12003 Mancel Urbano         11           12003 Marcha Thaumaturgo         16           12003 Marcha Ce         23           12004 Rob Thaumaturgo         16           12004 Rob Tranaco         575           12004 Rob Tranacó         575           12004 Rob Tranacó         60           12005 Sena Madureira         60           12005 Sena Madureira         60           12005 Sena Madureira         60           12004 Rob Tranacó         71           120070 Xapuri         34           120070 Xapuri         34           120000 Município Ignorado - AC         2           Rodapé                                                                                                    | 120033 Mâncio Lima               | 27                    |                                |                    |                 |                   |
| 120035 Marchal Thaumaturgo       18         120036 Marchal Thaumaturgo       18         120036 Parto de Castro       223         120005 Porto Acre       41         120035 Parto de Castro       575         120045 Senato Rubar Nesa       16         120045 Senato Guiomard       66         120005 Senato Guiomard       66         120000 Municipio ignorado - AC       2         Rodapé                                                                                                    | 120034 Manoel Urbano             | 11                    |                                |                    |                 |                   |
| 12003 Pikició de Castro         23           12003 Picoto de Castro         23           12003 Porto Vater         6           12004 Picoto Sena Madureira         60           12004 Picoto Giorand         46           12005 Sena Madureira         60           12004 Picoto Giorand         46           12005 Sena Madureira         60           12004 Picoto Giorand         46           12005 Sena Madureira         60           12004 Picoto Giorand         46           12005 Sena Madureira         60           12004 Discreta de Pirus         8           12005 Sena Madureira         60           12004 Sana Madureira         60           12005 Sena Madureira         60           12005 Sena Madureira         60           12004 Discreta de Pirus         8           120070 Xapuri         34           120070 Municipio Ignorado - AC         2           Rodapé                                                                                                    | 120035 Marechal Thaumaturgo      | 18                    |                                |                    |                 |                   |
| 12008 Porto Acre       41         12008 Porto Acre       41         12009 Porto Acre       61         12004 Porto Water       60         12004 Senta Modurera       60         12004 Senta Modurera       60         12004 Senta Modurera       60         12004 Senta Modurera       60         12004 Senta Modurera       60         12004 Senta Modurera       60         12004 Senta Modurera       60         12004 Senta Modurera       60         12004 Senta Modurera       60         12004 Senta Modurera       60         12004 Senta Modurera       60         120000 Jarviaceà       71         12007 Napri       34         120000 Municipio ignorado - AC       2         I Rodapé       Imas:23         Arquivo:       Linhas:23                                                                                                    | 120038 Plácido de Castro         | 23                    | (                              |                    | ~ )             |                   |
| 12003 Porto Watter       8         12004 Ro Branoo       575         12004 Ro Branoo       575         12004 Ro Branoo       575         12004 Ro Branoo       60         12005 Senad Adurera       60         12004 Ro Branoo Giomand       66         12005 Senad Giomand       66         120070 Xapuri       0 €         120070 Municipio ignorado - AC       2         Rodapé                                                                                                    | 120080 Porto Acre                | 41                    | Atributos da coluna 1          |                    |                 |                   |
| 12004 Ro Branco       575         120042 Rodigues Aves       16         120042 Rodigues Aves       16         120042 Rodigues Aves       60         120045 Sensador Guiomard       46         12005 Sens Marveria       60         120045 Sensador Guiomard       46         120070 Xapuni       34         120070 Xapuni       11         120070 Municipio ignorado - AC       2         VDK       X Cancela         C Final       C Minimo         C Maimo       C Pré Calculado                                                                                                    | 120039 Porto Walter              | 8                     |                                |                    |                 |                   |
| 12004 Zank Badr Purus     16       12004 Sank Bad Purus     8       12005 Sena Madurera     60       12005 Sena Madurera     60       12005 Sena Madurera     60       12005 Sena Madurera     60       12005 Sena Madurera     60       12005 Sena Madurera     60       12005 Sena Madurera     60       12005 Sena Madurera     60       12005 Sena Madurera     60       120070 Xapuri     34       120070 Municipio ignorado - AC     2                                                                                                    | 120040 Rio Branco                | 575                   | Cathood 4                      |                    | Tipo de total   |                   |
| 12004 Santa Rosa do Purus       6         12004 Santa Madveria       60         12004 Santa Madveria       60         12004 Santa Madveria       60         12004 Santa Adveria       60         12004 Santa Rosa do Purus       60         12004 Santa Rosa do Purus       60         12004 Santa Rosa do Purus       60         12004 Santa Calomard       46         12007 Sapuri       34         12000 Municipio ignorado - AC       2         V DK       X Cancela         C Final       C Miximo         C Miximo       C Pié Calculado                                                                                                    | 120042 Rodrigues Alves           | 16                    | Cabeçalho Garbaye              |                    | C Sem Total     |                   |
| 12005 Sena Madureira     60       12004 Sena Madureira     60       12004 Sena Madureira     60       12004 Sena Madureira     60       12005 Taruaccá     71       120070 Xapuri     54       120000 Município ignorado - AC     2       I 20000 Município ignorado - AC     2       I 20000 Município ignorado - AC     2       I 20000 Município ignorado - AC     2                                                                                                    | 120043 Santa Rosa do Purus       | 8                     |                                |                    | Soma            |                   |
| 120045 Senador Guiomand     46       120045 Trausaśá     71       120070 Xapuri     34       120000 Municipio ignorado - AC     2       V OK     X Cancela       C Miximo       C Miximo       Rodapé       Arquivo:                                                                                                    | 120050 Sena Madureira            | 60                    | 11 🛋                           | Durinui, 0 单       | C Produto       |                   |
| 120060 Taruaccá     71       120070 Xapuri     34       120070 Xapuri     34       120070 Município Ignorado - AC     2       Image: Concela     C Final       Rodapé     Cancela       Arquívo:     Linhas:23                                                                                                    | 120045 Senador Guiomard          | 46                    |                                | Decimais (* 🖂      | C Média         |                   |
| 120070 Xapuri     34       120000 Municipio ignorado - AC     2       ✓ 0K     ✓ Cancela       C Final       C Minimo       C Minimo                                                                                                    | 120060 Tarauacá                  | 71                    | Nete                           |                    | C Inicial       |                   |
| 120000 Municipie ignorado - AC 2 Concela C Minimo Pié Calculado                                                                                                    | 120070 Xapuri                    | 34                    | hota                           |                    | C Final         |                   |
| Rodapé Arquive:                                                                                                    | 120000 Município ignorado - AC   | 2                     | (echica -                      |                    | C Mínimo        |                   |
| Rodapá Arquivo:                                                                                                    |                                  |                       |                                |                    | C Máximo        |                   |
| Rodapé Arquivo: Linhas:23 Chave6 /                                                                                                    |                                  |                       | V UK                           | 💢 Cancela          | C Pré Calculado |                   |
| Rodapé   Linhas:23 Chave6 /                                                                                                    |                                  | _                     |                                |                    |                 |                   |
| Rodapé Chave6 // Linhas:23 Chave6 //                                                                                                    |                                  |                       | (c                             |                    |                 |                   |
| Rodapé Arquivo: Linhas:23 Chave6 /                                                                                                    |                                  |                       |                                |                    |                 |                   |
| Arquivo: Linhas:23 Chave6 /                                                                                                    | Rodapé                           |                       |                                |                    |                 |                   |
|                                                                                                    | Arquivo:                         |                       |                                |                    |                 | Linhas:23 Chave:6 |

Passo C2.5. Nesta mesma tabulação, inclua a tabela de total de óbitos (tabela salva no passo C4), clicando em "arquivo" em seguida "incluir tabela". Escolha o diretório onde a mesma foi salva e clique em Abrir

| Obitos - Brasil                                                                                                    |                                                                                                    |                                                                                                    |                                                                                                    |
|----------------------------------------------------------------------------------------------------|----------------------------------------------------------------------------------------------------|----------------------------------------------------------------------------------------------------|----------------------------------------------------------------------------------------------------|
| rquivo <del>(ditor <u>O</u>perações</del> Análise                                                                                                    | e com <u>R</u> Quadro <u>G</u> rá                                                                                                    | ifico Aj <u>u</u> da                                                                                                    |                                                                                                    |
| Abrir tabela                                                                                                    | 💹 🖬                                                                                                    | 🔚 🛞 🔛 🚍 🜒 🛄 R 📰 🛛 📙                                                                                                    |                                                                                                    |
| Abrir/importar mapa                                                                                                    |                                                                                                    | Subtitulo Freqüência segundo Munic Resid - AC                                                                                                    |                                                                                                    |
| Nova                                                                                                    |                                                                                                    |                                                                                                    |                                                                                                    |
| Salvar como                                                                                                    |                                                                                                    |                                                                                                    |                                                                                                    |
| Emilar como                                                                                                    |                                                                                                    |                                                                                                    |                                                                                                    |
| Enviar para                                                                                                    |                                                                                                    |                                                                                                    |                                                                                                    |
| Incluir tabela                                                                                                    |                                                                                                    |                                                                                                    |                                                                                                    |
| Incluir dados de DBF                                                                                                    |                                                                                                    |                                                                                                    |                                                                                                    |
| Executar tabulação                                                                                                    |                                                                                                    |                                                                                                    |                                                                                                    |
| Imprimir                                                                                                    |                                                                                                    |                                                                                                    |                                                                                                    |
| Mar annuine DBC                                                                                                    |                                                                                                    |                                                                                                    |                                                                                                    |
| ver arquivo .DBP                                                                                                    |                                                                                                    |                                                                                                    |                                                                                                    |
| Ver Windows Metafile                                                                                                    |                                                                                                    |                                                                                                    |                                                                                                    |
| Abre R em uma janela separada                                                                                                    |                                                                                                    |                                                                                                    |                                                                                                    |
| Criar esquema de análise                                                                                                    | Ctrl+R                                                                                                    |                                                                                                    |                                                                                                    |
| Comprime/Expande .DBF                                                                                                    |                                                                                                    |                                                                                                    |                                                                                                    |
| Consulta SQL                                                                                                    | Ctrl+Q                                                                                                    |                                                                                                    |                                                                                                    |
|                                                                                                    |                                                                                                    |                                                                                                    |                                                                                                    |
| Associar extensão .TAB                                                                                                    |                                                                                                    |                                                                                                    |                                                                                                    |
| Sair                                                                                                    |                                                                                                    |                                                                                                    |                                                                                                    |
|                                                                                                    |                                                                                                    |                                                                                                    |                                                                                                    |
| 20000 Municipio Ignorado - AC                                                                                                    | 2                                                                                                    |                                                                                                    |                                                                                                    |
| Rodapé                                                                                                    |                                                                                                    |                                                                                                    | L: L 22 [C]                                                                                                    |
| rquivo:                                                                                                    |                                                                                                    |                                                                                                    |                                                                                                    |
| <b>Q Obitos - Brasil</b><br>Arquivo Editar Operações Anális                                                                                                    | e com R Ouadro Gra                                                                                                    | áfico Aiuda                                                                                                    |                                                                                                    |
| ) Obitos - Brasil<br>Arquivo Editar Operações Anális<br>ゴ 部 路 ?() 時 記 物 ② 冒                                                                                                    | e com <u>R</u> Quadro <u>G</u> ra                                                                                                    | áfico Ajuda                                                                                                    |                                                                                                    |
| Q Obitos - Brasil<br>Arquivo Editar Operações Análiss<br>文語 路 21 時 路 21 時 前、物 全 音<br>Taulo Obtos - Brasil                                                                                                    | ie com <u>R</u> Quadro Gri                                                                                                    | áfico Ajuda<br>I 📓 🐑 📓 📄 💽 R 💷 📓<br>Subthulo [Freqüência segundo Munic Resk] - AC                                                                                                    |                                                                                                    |
| Volitos - Brasil<br>Arquivo Editar Operações Analis<br>그 한 한 약 21 약 약 전 한 한<br>Italio [Obtos - Brasil<br>Aunic Resal - AC                                                                                                    | ie com <u>R</u> Quadro <u>G</u> r<br>Garbage                                                                                                    | áfico Ajuda<br>E 20 M R 20 M<br>Subthub Frequência segundo Munic Resid - AC                                                                                                    |                                                                                                    |
| (Obitos - Brasil<br>Arquivo Editar Operações Anális<br>」 ● 韓 役 時 兄 時 ② 節<br>Itulo IObios - Brasil<br>Junica Resid - AC<br>Iotal                                                                                                    | e com <u>R</u> Quadro <u>Gra</u>                                                                                                    | áfico Ajuda<br>É 🐑 🗽 📄 💿 🖪 R 🛄 📔<br>Subthulo [Freqüéncia segundo Munic Resid - AC                                                                                                    |                                                                                                    |
| Obitos - Brasil Arquivo Editar Operações Análisis     Tobe Bag 21 Ba Di, 10 Citos - Brasil     Tunic Resid - AC     Total     20001 Accelenda     20005 Accelenda                                                                                                    | e com <u>R</u> Quadro <u>G</u> r.<br>Garbage<br>1.242<br>22                                                                                                    | áfico Ajuda<br>t 🔤 🏚 📓 💽 R 📰 👔<br>Subthulo [Freqüência segundo Munic Resid - AC                                                                                                    |                                                                                                    |
| Cobitos - Brasil Arquivo Editar Operações Analis Editar Operações Analis Editar Operações Analis Editar (日本語名) Editar (日本語名) Editar (日本語) Editar (日本語) Editar (日本) Editar (日本) Editar (日本) Editar (日本) Editar (日本) Editar (日本) Editar (日本) Editar (日本) Editar (日本) Editar (日本) Editar (日本) Editar (日本) Editar (日本) Editar (日本) Editar (日本) Editar (日本) Editar (日本) Editar (日本) Editar (日本) Editar (日本) Editar (日本) Editar (1 + 1 + 1 + 1 + 1 + 1 + 1 + 1 + 1 + 1                         | ie com <u>R</u> Quadro Gr<br><b>Carbage</b><br>1.242<br>12<br>23<br>32                                                                                                    | áfico Ajuda<br>Š R R R R<br>Subttub Frequência segundo Munic Resid - AC                                                                                                    |                                                                                                    |
| Obitos - Brasil     Arquivo Editar Operações Anális     Moreita - Deprações Anális     Moreita - Deprações Anális     Munic Resid - AC     Total     2000 Asase Braal     2000 Asase Braal     20013 Bujari                                                                                                    | e com <u>B</u> Quadro <u>Gr</u><br>Garbage<br>1.242<br>23<br>32<br>20                                                                                                    | áfico Ajuda                                                                                                    |                                                                                                    |
| Obitos - Brasil Arquivo Editar Operações Análisis     Total     Obitos - Brasil     Autor - Brasil     Autor - Brasil     2001 A carelánda     2001 6 Frasile     2001 6 Frasile     2001 7 Gapata                                                                                                    | e com <u>B</u> Quadro Gr<br>Garbage<br>1.242<br>1.243<br>23<br>32<br>20<br>16<br>16                                                                                                    | áfico Ajuda                                                                                                    |                                                                                                    |
| Obitos - Brasil      Arquivo Editar Operações Anális      Tom De Mar (1) Mar (2) Mar (2) Mar (2) Mar (2)      Mar (2) Mar (2) Mar (2) Mar (2)      Mar (2) Mar (2) Mar (2) Mar (2)      Mar (2) Mar (2) Mar (2) Mar (2)      Mar (2) Mar (2) Mar (2) Mar (2)      Mar (2) Mar (2) Mar (2) Mar (2)      Mar (2) Mar (2) Mar (2) Mar (2)      Mar (2) Mar (2) Mar (2) Mar (2)      Mar (2) Mar (2) Mar (2) Mar (2)      Mar (2) Mar (2) Mar (2) Mar (2)      Mar (2) Mar (2) Mar (2) Mar (2)      Mar (2) Mar (2) Mar (2) Mar (2)      Mar (2) Mar (2) Mar  | e com <u>R</u> Quadro Gr<br>Carbage<br>1.242<br>12<br>23<br>32<br>20<br>16<br>108<br>27                                                                                                    | áfico Ajuda<br>() () () () () () () () () () () () () (                                                                                                    |                                                                                                    |
| Obitos - Brasil     Arquivo Editar Operações Anális     Obitos - Brasil     Obitos - Brasil     Obitos - Brasil     2001 Acreiándia     2005 Asas Brasil     20013 Bujari     20012 Cruzer do Sul     20020 Cruzer do Sul     20020 Fizer do Sul     20030 Fejó                                                                                                    | e com <u>R</u> Quadro Gr<br>Garbage<br>1.242<br>23<br>20<br>16<br>108<br>27<br>61                                                                                                    | áfico Ajuda<br>E C Ajuda<br>Subttulo Freqüência segundo Munic Resid - AC<br>Que Incluir tabela<br>Examina: Exemplo AC  C C C C C C C C C C C C C C C C C C                                                                                                    |                                                                                                    |
| Obitos - Brasil Arquivo Editar Operações Análiss      Anguivo Editar Operações Análiss      Trulo [Obitos - Brasil      Junic Resid - AC     ordal      20015 Arseis Brasil      20015 Brasileia      20015 Brasileia      20017 Capata      20017 Capata      20027 Capata      20025 Espaciolínda      20032 Brajão      20032 Jordão                                                                                                    | e com <u>B</u> Quadro Gr<br>Garbage<br>1.242<br>1.242<br>12<br>22<br>16<br>108<br>27<br>61<br>3                                                                                                    |                                                                                                    | ZZ                                                                                                    |
| Obitos - Brasil      Arquivo Editar Operações Anális      Arquivo Editar Operações Anális      Total     Obitos - Brasil      Aunic Resid - AC     Otal     2001 Acreiándia     2001 Acreiándia     2001 Brasilia     2001 Brasilia     2001 Brasilia     2001 Brasilia     2001 Cuzeno do Sul     20025 Eptaciolíndia     20032 Eptáciolíndia     20032 Eptáciolíndia     20032 Ardião     20033 Mánco Lina                                                                                                    | e com <u>R</u> Quadro Gr<br>Carbage<br>1.242<br>12<br>32<br>32<br>106<br>108<br>27<br>61<br>3<br>27<br>27                                                                                                    | áfico Ajuda<br>(Incluir tabela<br>Examinar:<br>Data de modi<br>T_obitos_AC_por municipios.tab<br>21/11/2018 16                                                                                                    | IIInnaszas (Lnave                                                                                                    |
| Obitos - Brasil     Arquivo Editar Operações Anális     Moreira - Constante - Constante - Constan | e com B Quadro Gr<br>Garbage<br>1.242<br>12<br>23<br>20<br>16<br>106<br>27<br>61<br>3<br>27<br>11<br>16                                                                                                    | áfico Ajuda<br>Subtlub Freqüência segundo Munic Resid - AC<br>Quincluir tabela<br>Examina: Exemplo AC C C C C C C C C C C C C C C C C C C                                                                                                     | ILINAS23 LINAV                                                                                                    |
| Obitos - Brasil Arquivo Editar Operações Análias     Análias     Arquivo Editar Operações Análias     Total     Obitos - Brasil     Aunic Resid - AC     Total     2001 A Drasile     2001 Brasile     2001 Brasile     2001 Brasile     2001 Brasile     2002 Brasile     2002 Septacolánda     2003 Pacida de Castro     2003 Pácida de Castro                                                                                                    | e com ₿ Quadro Gr<br>Garbage<br>Garbage<br>1.242<br>1.242<br>1.24<br>23<br>32<br>106<br>106<br>27<br>108<br>108<br>27<br>111<br>116<br>23                                                                                                    |                                                                                                    | IIInaszas Linave                                                                                                    |
| Obitos - Brasil     Arquivo Editar Operações Anális     Constante e a constante e a constante e | e com <u>R</u> Quadro Gr<br>Carbage<br>1.242<br>12<br>32<br>32<br>108<br>108<br>27<br>16<br>108<br>27<br>16<br>3<br>27<br>11<br>18<br>23<br>41                                                                                                    | áfico Ajuda<br>(                                                                                                    | IIInnaszas (Lnave                                                                                                    |
| Obitos - Brasil     Arquivo Editar Operações Anális     Arquivo Editar Operações Anális     Obitos - Brasil     Obitos - Brasil     Obitos - Brasil     2001 Acreândia     2001 Acreândia     2001 Acreândia     2001 Acreândia     2001 Acreândia     2002 Cruzer do Sul     2002 Cruzer do Sul     2002 Cruzer do Sul     2002 Cruzer do Sul     2003 Prajó     2003 Prajó     2003 Prajó     2003 Prajó de Castro     2003 Prajó de Castro     2003 Pr | e com B Quadro Gr                                                                                                    | áfico Ajuda                                                                                                    | IIInnasza Linave                                                                                                    |
| Obitos - Brasil     Arquivo Editar Operações Análias     Anguivo Editar Operações Análias     Total     Obitos - Brasil     Aunic Resid - AC     Total     2001 A cersândia     2001 A cersândia     2001 A cersândia     2001 A cersândia     2001 A cersândia     2002 A cersândia     2003 J andia     Zodos A cersa de Casto     20038 Paísdo de Casto     20039 Parlo Water     2004 Rance De Trance     2004 Rance De Brance     2004 Parlo E Casto     20059 Parlo Water     2004 Parlo E Parlo     2004 Parlo     2004 Parlo     2005 Parlo     Xeter     2004 Parlo     De Parlo     2005 Parlo     Vater     2004 Parlo     Parlo     Zodos Parlo     Vater                                                                                                    | e com ₿ Quadro Gr<br>Carbage<br>1.242<br>1.242<br>1.08<br>1.242<br>1.08<br>1.08<br>1.0 |                                                                                                    | ZZ<br>Ti<br>ficaç Ti<br>i:55 Au<br>Abr                                                                                                    |
| Obitos - Brasil Arquivo Editar Operações Anális Arquivo Editar Operações Anális     Otos - Brasil     Innic Resid - AC     Otol     Cotol     Cotol     | e com <u>R</u> Quadro Gr<br>Carbage<br>1.242<br>1.242<br>20<br>108<br>20<br>16<br>108<br>27<br>16<br>108<br>27<br>16<br>108<br>27<br>11<br>3<br>27<br>11<br>3<br>27<br>11<br>3<br>27<br>11<br>3<br>27<br>11<br>3<br>27<br>11<br>3<br>27<br>18<br>18<br>19<br>19<br>19<br>19<br>19<br>19<br>19<br>19<br>19<br>19                                                                                                    | áfico Ajuda<br>( )                                                                                                    | E E E E E E E E E E E E E E E E E E E                                                                                                    |
| Obitos - Brasil     Arquivo Editar Operações Anális     Arquivo Editar Operações Anális     Obitos - Brasil     Obitos - Brasil     Obitos - Brasil     Obitos - Brasil     2001 Acrelindia     2001 Acrelindia     2001 Acrelindia     2001 Acrelindia     2002 Cruzer do Sul     2002 Cruzer do Sul     2002 Cruzer do Sul     2002 Cruzer do Sul     2003 Praido     Zo030 Praido     Zo030 Praido     Contál     2003 Praido de Castro     2003 Praido de Castro     2003 Praido de Castro     2003 Praido de Castro     2003 Praido de Castro     2003 Praido de Castro     2003 Praido de Castro     2003 Praido de Castro     2003 Praido de Castro     2003 Praido de Castro     2003 Praido de Castro     2004 Rodrigues Alves     20042 Rodrigues Alves     20042 Rodrigues Alves     20043 Rodra do Prurs     2005 Sena Havera                                                                                                    | e com B Quadro Gr<br>Carbage<br>1.242<br>12<br>22<br>22<br>20<br>16<br>108<br>27<br>27<br>11<br>11<br>16<br>27<br>27<br>11<br>16<br>575<br>18<br>8<br>60                                                                                                    |                                                                                                    | ZZ<br>ZZ<br>TB ~<br>Ticaç Ti<br>r55 Au<br>Abir<br>Cancelar                                                                                                    |
| Obitos - Brasil     Arquivo Editar Operações Análiss     Arquivo Editar Operações Análiss     Análiss     Arquivo Editar Operações Análiss     Total     Ootos - Brasil     2001 A constante de análismente     2001 A constante de análismente     2001 A constante de análismente     2001 A constante de análismente     2001 A constante de análismente     2003 Porto Acre     2003 Porto Acre     2004 Paneute     2004 Paneute     2004 Paneute     2005 Porto Materiar     2004 Paneute     2005 Porto Materiar     2004 Paneute     2005 Porto Acre     2005 Porto Acre     2004 Paneuter     2004 Paneuter     2004 Paneuter     2004 Paneuter     2004 Paneuter     2005 Porto Acre     2005 Porto Acre     2005 Porto Acre     2005 Porto Acre     2004 Paneuter     2004 Paneuter     2004 Paneu | e com <u>B</u> Quadro Gr<br><b>Garbage</b><br>1.242<br>1.242<br>22<br>32<br>46<br>108<br>27<br>108<br>27<br>108<br>27<br>108<br>27<br>108<br>20<br>108<br>27<br>111<br>18<br>23<br>41<br>575<br>16<br>8<br>60<br>40<br>41<br>77                                                                                                    |                                                                                                    | ZZ<br>Tir<br>ficaç Ti<br>iSS Au<br>Abr<br>Concelar<br>Auda                                                                                                    |
| Obitos - Brasil      Arquivo Editar Operações Anális      Arquivo Editar Operações Anális      Inio Cottos - Brasil      Aunic Resid - AC     iotal      20001 Acrelândia      20002 Assas Braal      20003 Assas Braal      20010 Brasile      20017 Capxaba      20017 Capxaba      20017 Capxaba      20022 Fordacióndia      20032 Andel      20032 Mancie Uman      20032 Mancie Uman      20035 Marchal Thaumaturgo      20038 Marchal Thaumaturgo      20038 Marchal Thaumaturgo      20038 Marchal Thaumaturgo      20038 Marchal Thaumaturgo      20038 Marchal Thaumaturgo      20038 Marchal Thaumaturgo      20039 Conto Acre      20040 Rob Strace      20042 Santa Rosa do Purus      20045 Santa Croüviennd      20045 Santa Croüviennd      20045 Santa Croüvienn | e com <u>R</u> Quadro Gr<br>Carbage<br>1.242<br>1.242<br>23<br>20<br>16<br>108<br>27<br>16<br>108<br>27<br>16<br>108<br>27<br>11<br>18<br>27<br>11<br>18<br>27<br>11<br>18<br>27<br>11<br>18<br>27<br>11<br>18<br>28<br>27<br>11<br>18<br>27<br>11<br>18<br>27<br>11<br>18<br>27<br>11<br>18<br>27<br>11<br>18<br>27<br>11<br>18<br>27<br>11<br>18<br>27<br>11<br>18<br>28<br>27<br>11<br>18<br>28<br>27<br>11<br>18<br>18<br>19<br>19<br>19<br>19<br>19<br>19<br>19<br>19<br>19<br>19                                                                                                    | áfico Ajuda<br>i i i i i i i i i i i i i i i i i i i                                                                                                     | E E E E E E E E E E E E E E E E E E E                                                                                                    |
| Obitos - Brasil     Arquivo Editar Operações Anális     Arquivo Editar Operações Anális     Arquivo Editar Operações Anális     Arquivo Editar Operações Anális     Arquivo Estad - AC     Cotal     2001 Acreânda     2001 Acreânda     2001 Acreânda     2001 Acreânda     2001 Acreânda     2002 Cruzero da Sul     2002 Cruzero da Sul     2003 Perjó     2003 Perjó     2003 Mancel Urano     2003 Mancel Urano     2003 Mancel Urano     2003 Mancel Urano     2003 Mancel Urano     2003 Mancel Urano     2003 Perjó     2003 Mancel Urano     2003 Mancel Urano     2003 Perjó     2004 Parto Faunder     2004 Parto Faunder     2004 Parto Faunder     2004 Parto Ranco     2004 Senado de Coutro     2004 Senado de Outous     2005 Senado de Outous     2005 Senado de Outous     2005 Senado Coutomard     2005 Partoude     2005 Partoude     2005 Senado De Outous     2005 Partoude     2005 Partoude      | e com      Quadro      Garbage     1.242     12     23     32     20     16     108     27     16     108     27     16     108     27     11     18     27     11     18     575     16     8     60     46     71     71     24                                                                                                    | áfico Ajuda<br>inco Ajuda<br>inco R I Incluir tabela<br>Examinar: Exemplo AC INCO CONTRACTOR<br>Incluir tabela<br>Examinar: Exemplo AC INCO CONTRACTOR<br>Data de modi<br>Incluir tabela<br>Contractor<br>Incluir tabela<br>Incluir tabela<br>Inclui | Linnasza Linave                                                                                                    |
| Obitos - Brasil     Arquivo Editar Operações Anális     Arquivo Editar Operações Anális     Arquivo Editar Operações Anális     Obitos - Brasil     Obitos - Brasil     2001 Acreândia     2001 Acreândia     2001 Acreândia     2001 Acreândia     2001 Acreândia     2002 Cruzero do Sul     20020 Cruzero do Sul     20020 Cruzero do Sul     20030 Fejó     20030 Fejó     2004 Fajó     2004 Fajó     2 | E com B Quadro Gr<br>B Quadro Gr<br>Garbage<br>Garbage<br>122<br>22<br>22<br>22<br>16<br>108<br>27<br>11<br>16<br>27<br>11<br>16<br>27<br>11<br>16<br>575<br>16<br>8<br>60<br>46<br>71<br>34<br>22                                                                                                    | áfico Ajuda<br>Subtulo Frequência segundo Munic Resid - AC<br>Subtulo Frequência segundo Munic Resid - AC<br>Caninar: Decemplo AC  Caninar: Decemplo AC<br>Nome Data de modi<br>T_obitos_AC_por municipios.tab<br>21/11/201810<br>Caninar: T_obitos_AC_por municipios  Caninar: T_obitos_AC_por municipios  Caninar: T_obitos_AC_                                                                                                    | E E E                                                                                                    |
| Obitos - Brasil     Arquivo Editar Operações Anális     Anguivo Editar Operações Anális     Anguivo Editar Operações Anális     Totul Octos - Brasil     Aunic Resid - AC     Total     2001 Acrelándia     2001 Acrelándia     2001 Acrelándia     2002 Farsaleia     2001 Auguri     2002 Cruzeiro do Sul     2002 Cruzeiro do Sul     2003 Porto Acre     2003 Mancel Urbano     2003 Porto Acre     2003 Porto Acre     2003 Porto Adre     2004 Rancel Urbano     2004 Rancel Urbano     2004 Rancel Urbano     2005 Santa Rosa do Purus     2004 Rancería     2004 Rancería     2004 Rancería     2004 Rancería     2004 Rancería     2004 Rancería     2004 Rancería     2004 Rancería     2005 Sena Mandureira     2005 Sena Mandureira     2005 Manuccá     2007 Xapuri     2000 Município ignorado - AC                                                                                                    | e com <u>R</u> Quadro Gr<br>Garbage<br>1.242<br>1.242<br>1.14<br>1.1<br>1.1<br>1.575<br>1.6<br>8<br>60<br>4.6<br>1.6<br>1.6<br>1.6<br>1.6<br>1.6<br>1.6<br>1.6<br>1                                                                                                    |                                                                                                    | 23<br>To The second second secon                                                                                                    |
| Obitos - Brasil      Arquivo Editar Operações Anális      Arquivo Editar Operações Anális      Truio Resid - AC     Total      20001 Acretêndia      20003 Acretêndia      20013 Acretêndia      20013 Acretêndia      20013 Acretêndia      20013 Caretêndia      20017 Capeta de      20017 Capeta de      20020 Porto Acre      20030 Porto Acre      20030 Porto Water      20040 Ros france      20042 Senado Cruise      20045 Senado Cruise      20045 Senado Cr | e com <u>R</u> Quadro Gri<br>Carbage<br>1.242<br>12<br>23<br>32<br>20<br>16<br>108<br>27<br>16<br>108<br>27<br>11<br>18<br>23<br>22<br>108<br>27<br>11<br>18<br>23<br>25<br>18<br>41<br>41<br>8<br>575<br>18<br>8<br>60<br>46<br>46<br>46<br>46<br>46<br>46<br>46<br>46<br>46<br>46                                                                                                    | áfico Ajuda<br>Subtluio Freqüência segundo Munic Resid - AC<br>Subtluio Freqüência segundo AC                                                                                                    | E Cancelar<br>Ajuda                                                                                                    |
| Obitos - Brasil     yrquivo Editar Operações Anália     Obitos - Brasil     Obitos - Brasil     Obito | e com B Quadro Gr<br>Carbage<br>Garbage<br>Garbage<br>122<br>223<br>220<br>116<br>106<br>227<br>27<br>11<br>116<br>106<br>227<br>11<br>116<br>16<br>16<br>16<br>16<br>16<br>16<br>16<br>1                                                                                                    | áfico Ajuda<br>Subthulo Frequência segundo Munic Resid - AC<br>Cambra Cambra                                                                                                    | SZ<br>Terrinov<br>Terrinov<br>Te |
| Obitos - Brasil     reguivo Editar Operações Anális     reguivo Editar Operações Anális     Obitos - Brasil     Jobos - Brasil     Jobos - Br | e com <u>B</u> Quadro Gr<br>Garbage<br>1.242<br>1.242<br>1.242<br>22<br>32<br>32<br>106<br>106<br>27<br>106<br>106<br>27<br>106<br>106<br>27<br>111<br>18<br>23<br>41<br>18<br>575<br>16<br>8<br>575<br>16<br>8<br>60<br>44<br>60<br>44<br>575<br>16<br>8<br>575<br>16<br>8<br>60<br>44<br>16<br>16<br>16<br>16<br>16<br>17<br>11<br>18<br>23<br>23<br>23<br>24<br>24<br>25<br>106<br>106<br>27<br>11<br>11<br>12<br>23<br>24<br>23<br>24<br>25<br>106<br>106<br>27<br>11<br>11<br>11<br>12<br>23<br>23<br>24<br>23<br>24<br>25<br>106<br>106<br>27<br>11<br>11<br>13<br>23<br>24<br>23<br>24<br>23<br>24<br>24<br>25<br>106<br>27<br>11<br>15<br>23<br>24<br>23<br>24<br>24<br>25<br>26<br>26<br>27<br>16<br>16<br>27<br>11<br>18<br>23<br>23<br>24<br>23<br>24<br>23<br>24<br>23<br>24<br>23<br>24<br>23<br>24<br>23<br>24<br>23<br>24<br>23<br>24<br>24<br>25<br>26<br>27<br>11<br>15<br>27<br>16<br>16<br>27<br>11<br>23<br>23<br>24<br>23<br>24<br>23<br>24<br>24<br>23<br>24<br>23<br>24<br>23<br>24<br>24<br>23<br>24<br>24<br>25<br>16<br>27<br>17<br>27<br>28<br>29<br>29<br>20<br>20<br>20<br>20<br>20<br>20<br>20<br>20<br>20<br>20                                                                                                    |                                                                                                    | ZZ<br>T<br>T<br>T<br>T<br>T<br>T<br>T<br>T<br>T<br>T<br>T<br>T<br>T                                                                                                    |
| Obitos - Brasil      Inquivo Editar Operações Análias      Inquivo Editar Operações Análias      Inqui Resal - AC      Otal      2001 Arcelándia      2001 Brasile      2001 Brasile      2001 Brasile      2001 Brasile      2001 Brasile      2001 Brasile      2001 Brasile      2001 Brasile      2003 Anáno Lima      20032 Jordão      20032 Mancio Lima      20034 Mancel Urbano      20034 Mancel Urbano      20034 Mancel Urbano      20034 Mancel Urbano      20034 Mancel Urbano      20034 Mancel Urbano      20034 Mancel Urbano      20034 Mancel Urbano      20034 Mancel Urbano      20034 Mancel Urbano      20034 Brancel Castro      20034 Brancel Castro      20034 Brancel Castro      20035 Senta Kosa do Purus      20045 Senador Columard      20050 Município ignorado - AC      xotapé                                                                                                    | e com <u>B</u> Quadro Gri<br>Carbage<br>1.242<br>1.242<br>2.3<br>2.20<br>106<br>2.27<br>106<br>2.27<br>106<br>2.27<br>106<br>2.27<br>106<br>2.27<br>106<br>2.27<br>106<br>2.27<br>108<br>2.23<br>4.1<br>8<br>6<br>6<br>6<br>46<br>46<br>46<br>46<br>46<br>46<br>46<br>4                                                                                                    | áfico Ajuda<br>Subtluio Freqüência segundo Munic Resd - AC<br>Incluir tabela<br>Evamina: Exemplo AC                                                                                                    | E Cancelar<br>Ajuda                                                                                                    |

Passo C2.6. Clique com o botão direito do mouse sobre o nome **Freqüência** apresentado na tabela, renomeie para Total e clique em **V** ok.

<u>Passo C2.7.</u> Nesta mesma tabulação, inclua o calculo da % de *Garbage* por município, clicando em "operações" em seguida "calcular indicador". Escolha como um numerador a opção "Garbage", para denominador a opção "Total". Na opção escala, clique em "por 100" e para casas decimais escolha a opção "1". Clique em **v** 

| 🝳 Obitos - Brasil                          | # 7 3 · M X F B                                  | × - 4           |                   |            |               |  |  |           |         |
|--------------------------------------------|--------------------------------------------------|-----------------|-------------------|------------|---------------|--|--|-----------|---------|
| <u>Arquivo</u> <u>E</u> ditar              | Operações <del>Análise</del> com <u>R</u> Quadro | <u>G</u> ráfico | Aj <u>u</u> da    |            |               |  |  |           |         |
| <u>ð 🖹 🖄 ?</u> (1                          | Calcular indicador                               | 🛛 🛯 🔚 🕷         | 🗴 🖬 🔚 🔴 I         | 👥 R        |               |  |  |           |         |
| Título Obitos - Bra                        | / Dividir                                        | Subti           | tulo Freqüência s | egundo Mun | ic Resid - AC |  |  |           |         |
| Total                                      | + Somar                                          | 763             |                   |            |               |  |  |           |         |
| 120000 Município ig                        | * Multiplicar                                    | 5               |                   |            |               |  |  |           |         |
| 120032 Jordao<br>120043 Santa Rosa         | - Subtrair                                       | 21              |                   |            |               |  |  |           |         |
| 120039 Porto Walte                         | Mínimo                                           | 24              |                   |            |               |  |  |           |         |
| 120042 Rodrigues A<br>120034 Manoel Urb    | Máximo                                           | 39              |                   |            |               |  |  |           |         |
| 120035 Marechal Th                         | Multiplicar por fator                            | 40              |                   |            |               |  |  |           |         |
| 120017 Capixaba<br>120001 Acrelândia       | %percentagem                                     | 51              |                   |            |               |  |  |           |         |
| 120013 Bujari                              | Acumular                                         | 52              |                   |            |               |  |  |           |         |
| 120005 Assis Brasi                         | Normalizar                                       | 53              |                   |            |               |  |  |           |         |
| 120023 Epitaciolario<br>120033 Mâncio Lima | Absoluto                                         | 73              |                   |            |               |  |  |           |         |
| 120038 Plácido de O                        | Absoluto                                         | 84              |                   |            |               |  |  |           |         |
| 120080 Porto Acre                          | Inteiro                                          | 85              |                   |            |               |  |  |           |         |
| 120070 Xapuri<br>120045 Senador Gu         | Seqüência                                        | 99              |                   |            |               |  |  |           |         |
| 120010 Brasiléia                           | Recalcula total                                  | 21              |                   |            |               |  |  |           |         |
| 120030 Feijó                               | Nova coluna Ctrl+N                               | 37              |                   |            |               |  |  |           |         |
| 120050 Sena Madur<br>120060 Tarauacá       | 71                                               | 181             |                   |            |               |  |  |           |         |
| 120000 Taradaca<br>120020 Cruzeiro do      | Sul 108                                          | 365             |                   |            |               |  |  |           |         |
| 120040 Rio Branco                          | 575                                              | 1.918           |                   |            |               |  |  |           |         |
|                                            |                                                  |                 |                   |            |               |  |  |           |         |
| Rodapé                                     |                                                  |                 |                   |            |               |  |  |           |         |
| Arquivo:                                   |                                                  |                 |                   |            |               |  |  | Linhas:23 | Chave:6 |
| s                                          |                                                  |                 |                   |            |               |  |  |           |         |

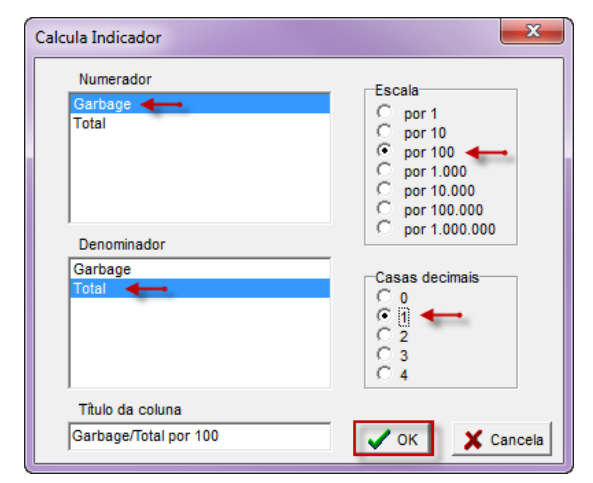

| Q Obitos - Brasil                |                 |                      |                  |               |                | - C X   |  |
|----------------------------------|-----------------|----------------------|------------------|---------------|----------------|---------|--|
| Arquivo Editar Operações Análise | com <u>R</u> Qu | uadro <u>G</u> ráfic | o Aj <u>u</u> da |               |                |         |  |
| 🎦 🐴 😫 ?(] 👫 🔍 🐿 😂 🔳              | 🚳 🚇 🖁           | s 🖂 🖬 🖿              | e 😥 🔛 I          | 🚋 🌒 👿         | R 📰            |         |  |
| Titulo Obitos - Brasil           |                 |                      | Subtitulo Free   | qüência segur | ndo Munic Resi | id - AC |  |
| Munic Resid - AC                 | Garbage         | Total                | Garbage/         | Total por 100 | Л              |         |  |
| Total                            | 1.242           | 3.763                |                  | 33,0          | 5              |         |  |
| 120000 Município ignorado - AC   | 2               | 5                    |                  | 40,0          | )              |         |  |
| 120032 Jordão                    | 3               | 21                   |                  | 14,3          | 3              |         |  |
| 120043 Santa Rosa do Purus       | 8               | 22                   |                  | 36,4          | 1              |         |  |
| 120039 Porto Walter              | 8               | 24                   |                  | 33,3          | 3              |         |  |
| 120042 Rodrigues Alves           | 16              | 39                   |                  | 41,0          | )              |         |  |
| 120034 Manoel Urbano             | 11              | 40                   |                  | 27,5          | 5              |         |  |
| 120035 Marechal Thaumaturgo      | 18              | 40                   |                  | 45,0          | )              |         |  |
| 120017 Capixaba                  | 16              | 40                   |                  | 40,0          | )              |         |  |
| 120001 Acrelândia                | 12              | 51                   |                  | 23,5          | 5              |         |  |
| 120013 Bujari                    | 20              | 52                   |                  | 38,5          | 5              |         |  |
| 120005 Assis Brasil              | 23              | 53                   |                  | 43,4          | 1              |         |  |
| 120025 Epitaciolândia            | 27              | 72                   |                  | 37,5          | 5              |         |  |
| 120033 Mâncio Lima               | 27              | 73                   |                  | 37,0          | )              |         |  |
| 120038 Plácido de Castro         | 23              | 84                   |                  | 27,4          | 4              |         |  |
| 120080 Porto Acre                | 41              | 85                   |                  | 48,2          | 2              |         |  |
| 120070 Xapuri                    | 34              | 89                   |                  | 38,2          | 2              |         |  |
| 120045 Senador Guiomard          | 46              | 99                   |                  | 46,5          | 5              |         |  |
| 120010 Brasiléia                 | 32              | 121                  |                  | 26,4          | 1              |         |  |
| 120030 Feijó                     | 61              | 137                  |                  | 44,5          | 5              |         |  |
| 120050 Sena Madureira            | 60              | 152                  |                  | 39,5          | 5              |         |  |
| 120060 Tarauacá                  | 71              | 181                  |                  | 39,2          | 2              |         |  |
| 120020 Cruzeiro do Sul           | 108             | 365                  |                  | 29,6          | 5              |         |  |
| 120040 Rio Branco                | 575             | 1.918                |                  | 30,0          | )              |         |  |
|                                  |                 |                      |                  |               |                |         |  |
| Rodapé                           |                 |                      |                  |               |                |         |  |
| Arquivo:                         |                 |                      |                  |               | Linhas:23      | Chave:6 |  |

<u>Passo C2.8.</u> Nesta mesma tabulação, crie o mapa da % de *Garbage* por município, clicando em "Gráfico" em seguida "Mapa". Na caixa de diálogo escolha o arquivo .MAP correspondente ao seu estado. E clique em <u>Abir</u>. Na próxima caixa de diálogo escolha a coluna "Garbage/Total por 100 e clique em <u>CK</u>.

| <b>Q</b> Obitos - Brasil         |                             |                                           |
|----------------------------------|-----------------------------|-------------------------------------------|
| Arquivo Editar Operações Análise | com <u>R</u> <u>Q</u> uadro | <u>G</u> ráfico <mark>≪j<u>u</u>da</mark> |
| 🖰 👸 📲 ?{] 🛤 🔍 🐿 🧶 🔳              | 🖓 📣 📇 💹                     | Mostrar Form                              |
| Título Obitos - Brasil           |                             | Gráfico novo Munic Resid - AC             |
| Munic Resid - AC                 | Garbage                     |                                           |
| Total                            | 1.242                       | - Linhas                                  |
| 120000 Município ignorado - AC   | 2                           | Barras                                    |
| 120032 Jordão                    | 3                           | Parres having this                        |
| 120043 Santa Rosa do Purus       | 8                           | Barras norizontais                        |
| 120039 Porto Walter              | 8                           | Setores                                   |
| 120042 Rodrigues Alves           | 16                          | Areac                                     |
| 120034 Manoel Urbano             | 11                          | Alcas                                     |
| 120035 Marechal Thaumaturgo      | 18                          | Pontos                                    |
| 120017 Capixaba                  | 16                          | Bolhas                                    |
| 120001 Acrelândia                | 12                          |                                           |
| 120013 Bujari                    | 20                          | Setas                                     |
| 120005 Assis Brasil              | 23                          |                                           |
| 120025 Epitaciolândia            | 27                          | Mapa 🔶                                    |
| 120033 Mâncio Lima               | 27                          | /3 3/,0                                   |
| 120038 Plácido de Castro         | 23                          | 84 27,4                                   |
| 120080 Porto Acre                | 41                          | 85 48,2                                   |
| 120070 Xapuri                    | 34                          | 89 38,2                                   |
| 120045 Senador Guiomard          | 46                          | 99 46,5                                   |
| 120010 Brasilėia                 | 32                          | 121 26,4                                  |
| 120030 Feijo                     | 61                          | 137 44,5                                  |
| 120050 Sena Madureira            | 60                          | 152 39,5                                  |
| 120060 Tarauacá                  | 71                          | 181 39,2                                  |
| 120020 Cruzeiro do Sul           | 108                         | 365 29,6                                  |
| 120040 Rio Branco                | 5/5                         | 1.918 30,0                                |
|                                  |                             |                                           |
| Rodapé                           |                             |                                           |
| Arquivo:                         |                             | Linhas:23 Chave:6 //                      |

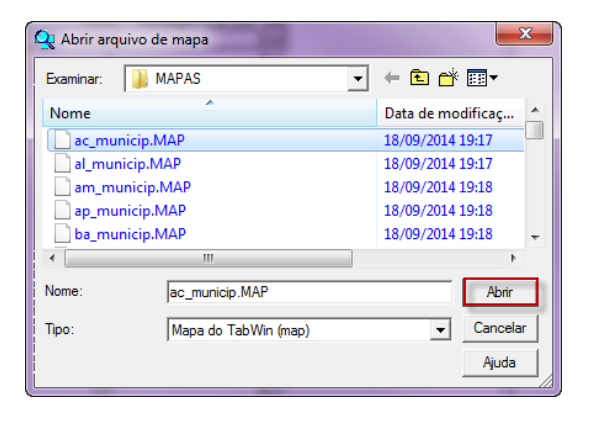

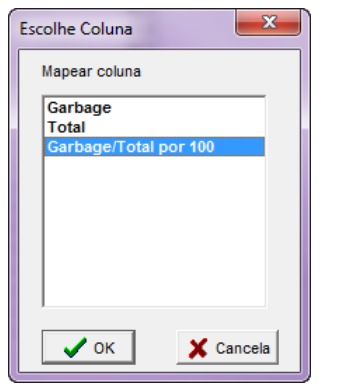

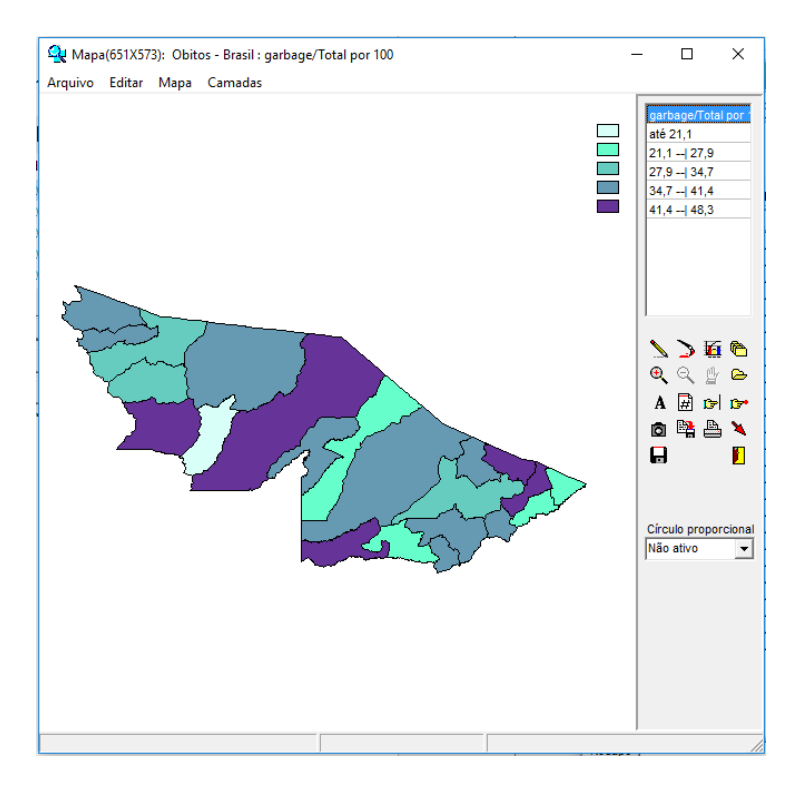

C3 Editando mapa com proporção de óbitos notificados com códigos garbage por município

Passo C3.1. Editando as Classes do mapa, para este exemplo utilizaremos três faixas:

- → 29,9 (<30,0)
- → 35,0 (30,0 a 35,0)
- → 100,0 (>35,0)

Clique no ícone de classificação do mapa 🍇, na janela de diálogo altere o "número de classes" para 3, escolha a opção manual em "classes de" em limite superior informe as novas classes. Depois destas alterações clique em 🖍

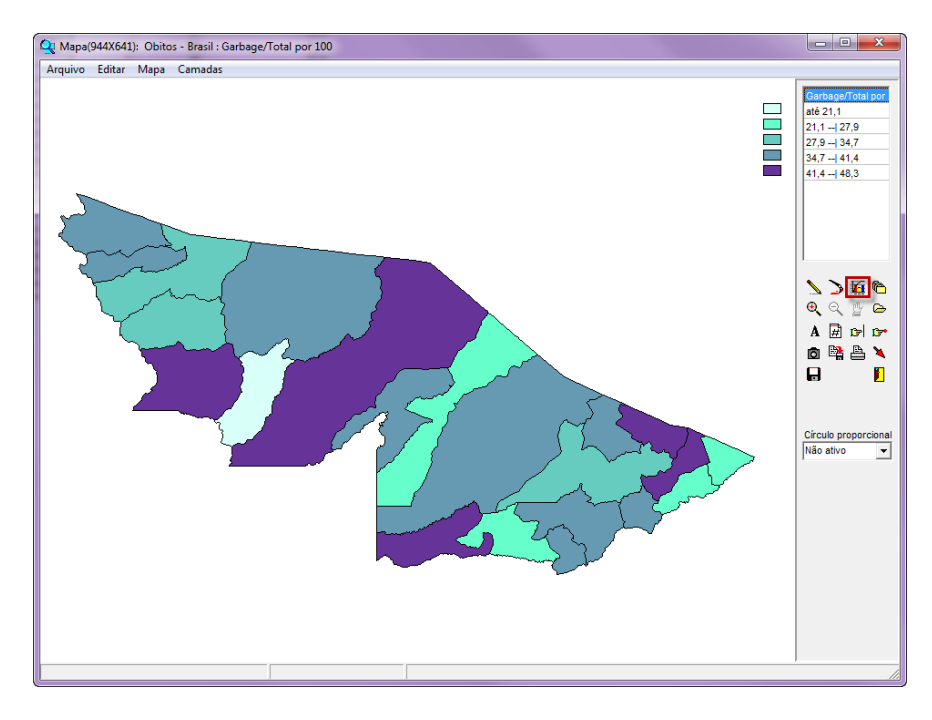

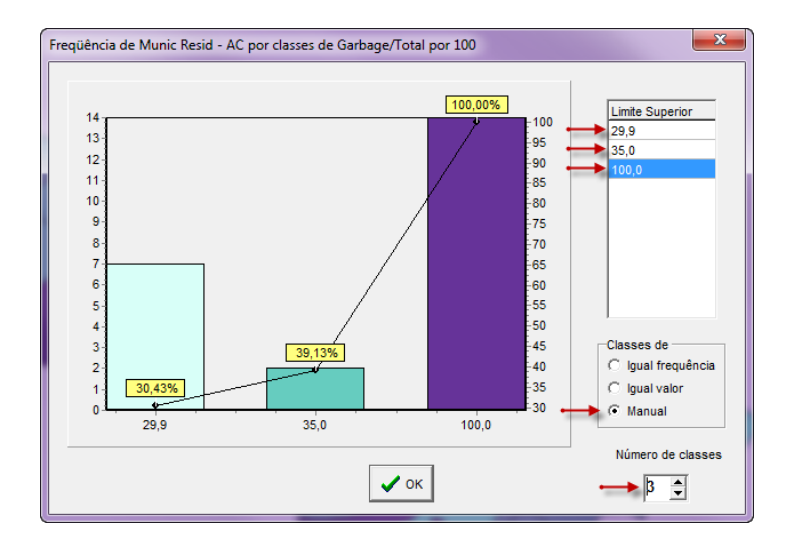

Passo C3.2. Editando as paletas de cores do mapa, o Tabwin tem alguns conjunto de cores pré-definidos, que podem ser alterados clicando no ícone , para este exemplo utilizaremos tons cinza, do mais claro para o mais escuro.

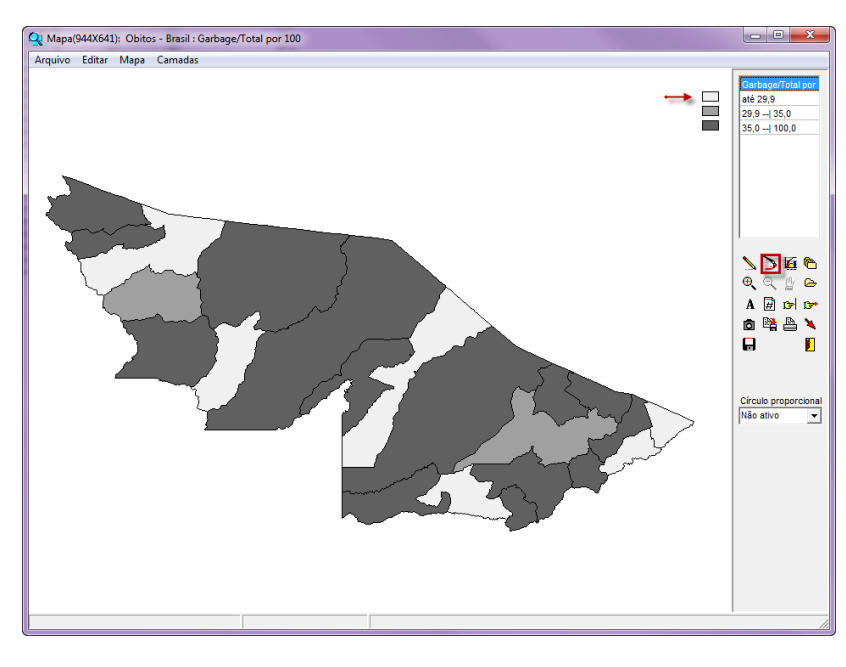

Passo C3.3. Neste exemplo iremos retirar as bordas do mapa, clicando em "Mapas" em seguida em "Bordas".

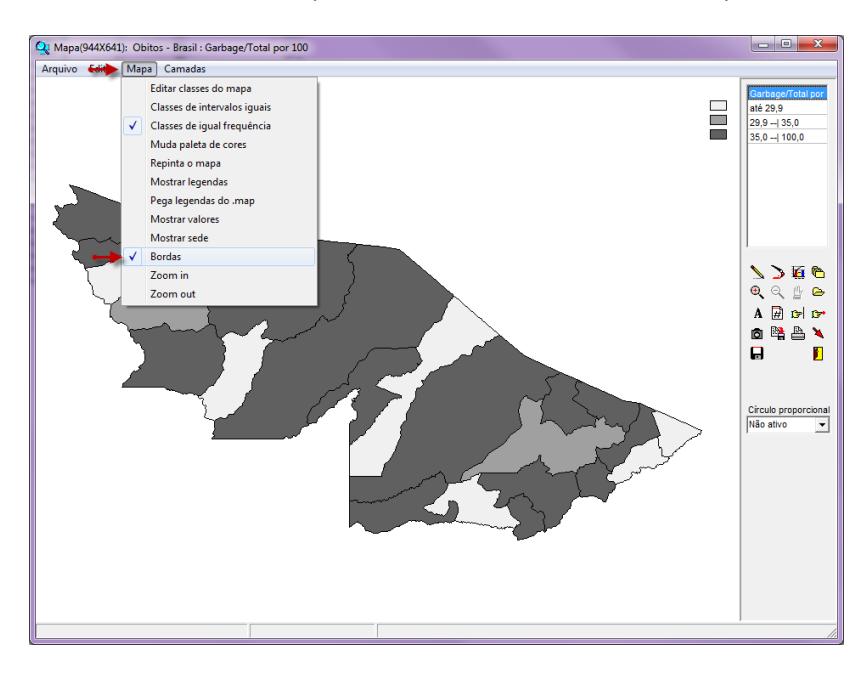

<u>Passo C3.4.</u> Neste exemplo iremos incluir a legenda dos municípios no mapa, clicando em "Mapas" em seguida em "Mostrar legendas".

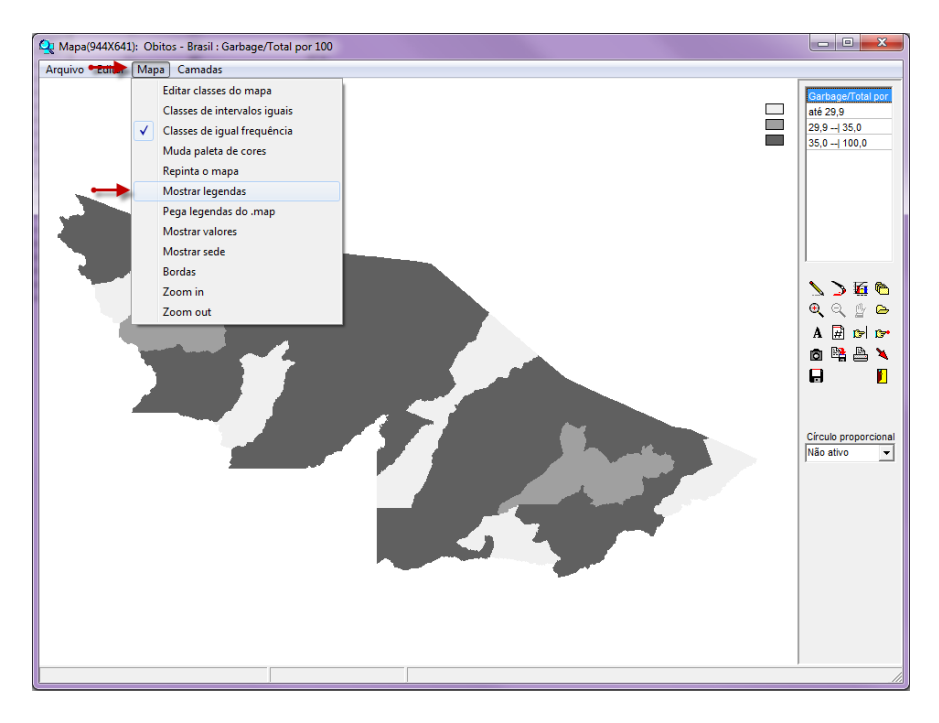

<u>C4.</u>Gerando mapa com proporção de óbitos notificados com códigos garbage de nível **MUITO ALTO** por município

Passo C4.1. Inicie uma nova tabulação clicando no botão ?!, na caixa de diálogo que se abre, localize a unidade de disco (drive) e a pasta (diretório) em que o arquivo "tabdo" está armazenado selecione o arquivo de definição "Obito\_1996\_CID10.DEF e clique no botão Abre DEF <u>Babre DEF</u>.

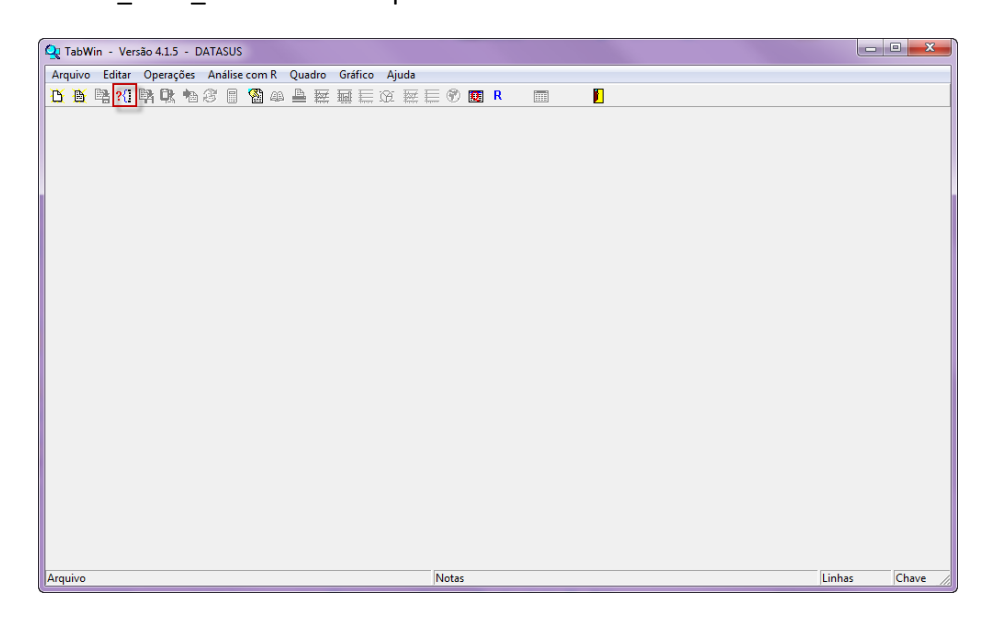

| 🙀 TabWin - Versão 4.1.5 - DATASUS                           |          | ×       |
|-------------------------------------------------------------|----------|---------|
| Arquivo Editar Operações Análise com R Quadro Gráfico Ajuda |          |         |
| 🚹 🍯 階 ?(1) 階 ங 27 🗊 🆓 44 🚢 葉 蕪 巨 37 葉 巨 🕈 國 R 👘 🗾 🖠         |          |         |
|                                                             |          |         |
| Obitos - Brasil                                             |          |         |
| Arquivo Notas                                               | Linhas C | have // |

<u>Passo C4.2.</u> Na caixa de diálogo que se abre, selecione nas linhas "Munic Resid – AC", nas colunas "Não ativa" e nas seleções disponíveis "Níveis Garbage" e clique em incluir.

| Linhas       Colunas       Incremento       Arquivos         CIDIO 4C Cap 18       ORIGM       Frequència       C: \sivitaisveb\sin\dbf\dc"       C: \sivitaisveb\sin\dbf\dc"       C: \sivitaisveb\sin\dc"       C: \sivitaisveb\sin\df"       C: \sivitaisveb\sin\df"                                                                                                    | C:\TabWin\CNV\tabdo\Obito_1996_CID10                                                                                                    | ).DEF                                                                                                    |                                                              | <b>x</b>                     |
|----------------------------------------------------------------------------------------------------|----------------------------------------------------------------------------------------------------|----------------------------------------------------------------------------------------------------|--------------------------------------------------------------|------------------------------|
| CID10 4C Cap 18       Net ative       Precidencia       C:Sivitaisveb/Sin/doc.         CID10 4C Cap 18       Naldefinidas-OMS       Naldefinidas-OMS       C:Sivitaisveb/Sin/doc.         Retrolinentacao       Winters Carbage       Precidencia       C:Sivitaisveb/Sin/doc.       C:Sivitaisveb/Sin/doc.         UP Resid col       Winters Carbage       Ninters Carbage       Precidencia       C:Sivitaisveb/Sin/doc.       C:Sivitaisveb/Sin/doc.         Nunce Reside AG       No do Obito       No do Obito       Precidencia       C:Sivitaisveb/Sin/doc.       C:Sivitaisveb/Sin/doc.         Supprint Indas zeradas       V Suprint colunas zeradas       Seleções ativas       Salar registros         Natificar Sorbage       Princui       Princui       Princui       C:Sivitaisveb/Sin/doc.         NumReg       Arquivo       Categorias selecionadas       Pignorar       Cingloin         NumReg       Arquivo       Tempo       Tempo                                                                                                    | Linhas                                                                                                    | Colunas                                                                                                    | Incremento                                                   | Arquivos                     |
| Suprimir linhas zeradas       I estar CRC         Seleções disponíveis       Seleções ativas         Mai der inidas-OMS       Incluir         Mai der inidas-OMS       Incluir         Mai der inidas-OMS       Incluir         Mai der inidas-OMS       Incluir         Mai der inidas-OMS       Incluir         Mai der inidas-OMS       Incluir         Mai der inidas-OMS       Incluir         Inspire Categorias Garbage       Incluir         Inspire Categorias Garbage       Ingluir         Oliscriminar       Discriminar                                                                                                    | CID10 4C Cap 18<br>CID10 4C Cap 20<br>Retroalimentacao<br>UF Resid<br>UF Resid col<br>UF Resid col<br>UF Resid col<br>UF Resid Regiao<br>Regimet Res-BR<br>Capital Res<br>Hunic Res-BR<br>Hunic Resid - AC                                                                                                    | Não stive     ORIGEM     NAL definidas-OMS     Maldefinição-OMS     Kaldefinição-OMS     Categorias Garbage     NUMERO DO MAT     DO MAT     DO movo modelo     DO epidemiologica     Ano do Obito     Mes do Obito | Freqüència                                                   | c:\sivitaisweb\sim\dbf\do* @ |
| Seleções disponíveis     Seleções ativas       ORIGEM     Mai def in c80-505/15       Nai def in c80-505/15     Incluir       Index of the selection and the selection of the selection of the selection o | 🗆 🗆 Suprimir linhas zeradas 🛛 🔽 S                                                                                                    | Suprimir colunas zeradas                                                                                                    | Testar CRC                                                   |                              |
| ORICEM<br>Mal definição-ONS<br>Nal definição-ONS<br>Nal definição-ONS<br>Nal definição-ONS<br>Nal definição-ONS<br>NumReg       Impli<br>Mal definição-ONS<br>NumReg         NumReg       Arquivo                                                                                                    | Seleções disponíveis                                                                                                    | Seleções ativas                                                                                                    | □ □ □ □ □ □ □ □ □ □ □ □ □ □ □ □ □ □ □                        |                              |
| Del Localizar categoria     Categorias selecionadas       NumReg     Arquivo                                                                                                    | ORIGEM<br>Mal definidas-OMS<br>Maldefinida-SVS-MS<br>Categorias Garbage<br>Mumero Do MAT<br>Hospital Anigo                                                                                                    | ← Incluir<br>← Excluir                                                                                                    | Não classificados<br>○ Ignorar<br>○ Ingluir<br>○ Discriminar |                              |
| NumReg Arquivo Tempo                                                                                                    | transition de la constantia de la constantia de la const | Categorias seleciona                                                                                                    | idas                                                         | ,                            |
| NumReg Arquivo Tempo                                                                                                    |                                                                                                    |                                                                                                    |                                                              |                              |
|                                                                                                    | NumReg Arquivo                                                                                                    |                                                                                                    |                                                              | Tempo                        |

<u>Passo C4.3.</u> Em "categorias selecionadas", selecione "1. Muito Alto". Em seguida selecione o seu banco de dados em arquivos e clique em "Executar".

| C:\TabWin\CNV\tabdo\Obito_199                                                                                                    | 6_CID10.DEF                                                                                                    |                                   |                           |
|----------------------------------------------------------------------------------------------------|----------------------------------------------------------------------------------------------------|-----------------------------------|---------------------------|
| C\TabWin\CNV\tabd\Obito_199<br>Linhas<br>CID10 4C Cap 18<br>CID10 4C Cap 20<br>Retraolimentacao<br>UF Resid col<br>UF Resid col<br>UF Resid col<br>UF Resid Capital Res<br>RegMetr Res-BR<br>Capital Res<br>BRA<br>Hunto Res<br>RegMetr Accord<br>Capital Res<br>BRA<br>Hunto Res<br>Seleções disponíveis<br>ORIGEN<br>Mai detinnias==005 | Colunas Colunas Colunas Colunas Colunas Colunas Colunas Categorias Garbage Niveis Garbage NUUERD OM MAT D0 novo model.o D0 epidemicologica Ano do Obito D0 epidemicologica Ano do Obito Categoria Categoria Categorias Categorias Cate | Incremento                        | Arquivos<br>0: \doac2016* |
| Indeextrise Garbons<br>Categoritae Garbons<br>Hospital Anigo<br>DO novo modelo<br>GriLocalizar categoria<br>1 Muito Alto<br>2. Alto<br>3. Médio<br>4. Baixo                                                                                                    | ← Excluir<br>Categorias selec                                                                                                    | C Ignorar C Incluir C Discriminar |                           |
| NumReg Arquivo                                                                                                    |                                                                                                    |                                   | Tempo                     |

<u>Passo C4.4.</u> Clique com o botão direito do mouse sobre o nome <u>Freqüência</u> apresentado na tabela, renomeie para *Nível Muito Alto* e clique em <u>V</u>OK.

| Q Obitos - Brasil                |                                               |                   |
|----------------------------------|-----------------------------------------------|-------------------|
| Arquivo Editar Operações Análise | com R Quadro Gráfico Ajuda                    |                   |
| 🚹 👸 🕞 ?{] 📴 🕄 🗐                  | 🔞 📣 📇 🚟 🖬 🗮 🕷 🔛 🗮 🚍 🜒 🗷 R 🛛 📰 🛛 📔             |                   |
| Título Obitos - Brasil           | Subtítulo Freqüência segundo Munic Resid - AC |                   |
| Munic Resid - AC                 | Freqüência                                    |                   |
| Total                            | 498                                           |                   |
| 120001 Acrelândia                | 1                                             |                   |
| 120005 Assis Brasil              | 6                                             |                   |
| 120010 Brasiléia                 |                                               |                   |
| 120013 Bujari                    | Atributos da coluna 1                         |                   |
| 120017 Capixaba                  |                                               |                   |
| 120020 Cruzeiro do Sul           | Tipo de total                                 |                   |
| 120025 Epitaciolándia            | Cabeçalho (Miver Multo Alto)                  |                   |
| 120030 Feijo                     | • Soma                                        |                   |
| 120032 Jordao                    | Largura 11 🗢 Decimais 0 🗢 C Produto           |                   |
| 120033 Mancio Lima               | C Média                                       |                   |
| 120034 Manuel Orbano             | Nota O Inicial                                |                   |
| 120035 Marechar maumaturgo       | técnica O Final                               |                   |
| 120030 Patto A cre               |                                               |                   |
| 120039 Porto Walter              | ✓ DK ¥ Cancela C D⊀ C-h A tr                  |                   |
| 120040 Rin Branco                |                                               |                   |
| 120042 Rodrigues Alves           |                                               |                   |
| 120043 Santa Rosa do Purus       | 3                                             |                   |
| 120050 Sena Madureira            | 19                                            |                   |
| 120045 Senador Guiomard          | 13                                            |                   |
| 120060 Tarauacá                  | 26                                            |                   |
| 120070 Xapuri                    | 14                                            |                   |
| 120000 Município ignorado - AC   | 1                                             |                   |
|                                  |                                               |                   |
|                                  |                                               |                   |
|                                  |                                               |                   |
|                                  |                                               |                   |
|                                  |                                               |                   |
| Rodapé                           |                                               |                   |
| Arquivo:                         |                                               | Linhas:23 Chave:6 |
| C                                |                                               |                   |

<u>Passo C4.5.</u> Nesta mesma tabulação, inclua a tabela de total de óbitos (tabela salva no passo C1.4.), clicando em "arquivo" em seguida "incluir tabela". Escolha o diretório onde a mesma foi salva e clique em <u>Abir</u>.

| 🝳 Obitos - Brasil                        |                                               |               |
|------------------------------------------|-----------------------------------------------|---------------|
| Arquivo ditar Operações Análise com R Qu | Quadro Gráfico Ajuda                          |               |
| Abrir tabela                             | 🗱 🖬 🔚 🗰 🔚 🔮 國 R 🔲 📕                           |               |
| Abrir/importar mapa                      | Subtitulo Freqüência segundo Munic Resid - AC |               |
| Nova                                     | Ito                                           |               |
| Salvar como                              | 1                                             |               |
| Enviar para                              | 6                                             |               |
| Incluir tabela                           | 11 11                                         |               |
| Incluir dados de DBF                     | 7                                             |               |
| Executar tabulação                       | 16                                            |               |
| Imprimir                                 | 28                                            |               |
| Ver arquivo .DBF                         | 13                                            |               |
| Ver Windows Metafile                     | 1                                             |               |
| Abre R em uma janela separada            | 10                                            |               |
| Criar esquema de análise Ctrl+R          | 21                                            |               |
| Comprime/Expande .DBF                    | 35                                            |               |
| Consulta SQL Ctrl+Q                      | 8 3                                           |               |
| Associar extensão .TAB                   | 19                                            |               |
| Sair                                     | 26                                            |               |
| 120000 Município japorado - AC           | 14                                            |               |
|                                          |                                               |               |
|                                          |                                               |               |
|                                          |                                               |               |
| Padaul .                                 |                                               |               |
| Arguine                                  | links                                         | 22 Chaver     |
| Arquivo:                                 | Linna:                                        | 25 Chave:0 // |

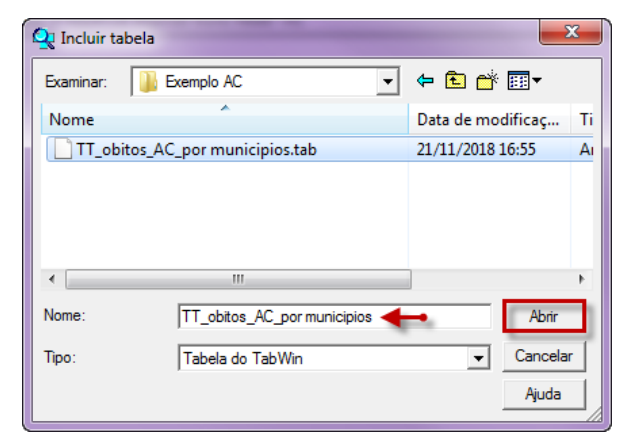

Passo C4.6. Clique com o botão direito do mouse sobre o nome **Freqüência** apresentado na tabela, renomeie para Total e clique em **V** OK.

Passo C4.7. Nesta mesma tabulação, inclua o calculo da % de *Níveis de Garbage Muito Alto* por município, clicando em "operações" em seguida "calcular indicador". Escolha como um numerador a opção "Nível Muito Alto", para denominador a opção "Total". Na opção escala, clique em "por 100" e para casas decimais escolha a opção "1". Clique em 🔽 OK

| Q Obitos - Brasil                        |                  |                  |                |               |            |               |   |  |   |          | • X        |
|------------------------------------------|------------------|------------------|----------------|---------------|------------|---------------|---|--|---|----------|------------|
| Arquivo Editar                           | Operações ┥ ┥    | com R Quadro Gra | ifico Ajud     | а             |            |               |   |  |   |          |            |
| <u>ð 🖹 </u>                              | Calcular indicad | lor 🔶            | 🔚 🛞 🛔          | i 🗄 🌒 🛛       | R          |               |   |  |   |          |            |
| Título Obitos - Bra                      | / Dividir        |                  | Subtitulo      | Freqüência se | gundo Muni | ic Resid - Al | 0 |  |   |          |            |
| Munic Resid - AC<br>Total                | + Somar          |                  | Total<br>3.763 |               |            |               |   |  |   |          |            |
| 120001 Acrelândia                        | * Multiplicar    |                  | 51             |               |            |               |   |  |   |          |            |
| 120005 Assis Brasi<br>120010 Brasiléia   | - Subtrair       |                  | 53             |               |            |               |   |  |   |          |            |
| 120013 Bujari                            | Mínimo           |                  | 52             |               |            |               |   |  |   |          |            |
| 120017 Capixaba                          | Máximo           | -                | 40             |               |            |               |   |  |   |          |            |
| 120025 Epitaciolând                      | Multiplicar.port | ator             | 72             |               |            |               |   |  |   |          |            |
| 120030 Feijó                             | % nessents ness  |                  | 137            |               |            |               |   |  |   |          |            |
| 120032 Jordao<br>120033 Mâncio Lima      | Assessed         |                  | 73             |               |            |               |   |  |   |          |            |
| 120034 Manoel Urba                       | Acumular         |                  | 40             |               |            |               |   |  |   |          |            |
| 120035 Marechal Th                       | Normalizar       |                  | 40             |               |            |               |   |  |   |          |            |
| 120030 Placido de C<br>120080 Porto Acre | Absoluto         |                  | 85             |               |            |               |   |  |   |          |            |
| 120039 Porto Walte                       | Inteiro          |                  | 24             |               |            |               |   |  |   |          |            |
| 120040 Rio Branco                        | Seqüência        |                  | 1.918          |               |            |               |   |  |   |          |            |
| 120042 Rodrigues A                       | Recalcula total  |                  | 22             |               |            |               |   |  |   |          |            |
| 120050 Sena Madu                         | Nova coluna      | Ctrl+N           | 152            |               |            |               |   |  |   |          |            |
| 120045 Senador Gu.                       |                  | 20               | 99             |               |            |               |   |  |   |          |            |
| 120060 Tarauaca<br>120070 Xapuri         |                  | 14               | 89             |               |            |               |   |  |   |          |            |
| 120000 Município ign                     | orado - AC       | 1                | 5              |               |            |               |   |  |   |          |            |
|                                          |                  |                  |                |               |            |               |   |  |   |          |            |
| Rodapé                                   |                  |                  |                |               |            |               |   |  |   |          |            |
| Arquivo:                                 |                  |                  |                |               |            |               |   |  | L | inhas:23 | Chave:6 // |
| -                                        |                  |                  |                |               |            |               |   |  |   |          |            |

| Nível Muito Alto | Escala          |
|------------------|-----------------|
| Total            | C por 10        |
|                  | • por 100       |
|                  | C por 10.000    |
| 1                | C por 1.000.000 |
| Denominador      |                 |
| Nível Muito Alto | Casas decimais  |
|                  |                 |
|                  |                 |
|                  | C 3             |
|                  | C 4             |
| Título da coluna |                 |
|                  |                 |

| 🝳 Obitos - Brasil                |                  |              |                                    |                 |  |  |  |
|----------------------------------|------------------|--------------|------------------------------------|-----------------|--|--|--|
| Arquivo Editar Operações Análise | com R Quadro G   | ráfico Ajuda | I                                  |                 |  |  |  |
| 🍈 🐴 ?(! 👫 🔍 h 🧶 🔳                | 🚳 📣 占 💹 🖡        | I 🔚 🛞 🖩      | 🕻 🔚 🕐 👿 R 🛛 📰                      |                 |  |  |  |
| Título Obitos - Brasil           |                  | Subtitulo F  | reqüência segundo Munic Resid - AC |                 |  |  |  |
| Munic Resid - AC                 | Nivel Muito Alto | Total        | Nivel Muito Alto/Total por 100     |                 |  |  |  |
| Total                            | 498              | 3.763        | 13,2                               |                 |  |  |  |
| 120001 Acrelândia                | 1                | 51           | 2,0                                |                 |  |  |  |
| 120005 Assis Brasil              | 6                | 53           | 11,3                               |                 |  |  |  |
| 120010 Brasiléia                 | 11               | 121          | 9,1                                |                 |  |  |  |
| 120013 Bujari                    | 11               | 52           | 21,2                               |                 |  |  |  |
| 120017 Capixaba                  | 7                | 40           | 17,5                               |                 |  |  |  |
| 120020 Cruzeiro do Sul           | 43               | 365          | 11,8                               |                 |  |  |  |
| 120025 Epitaciolândia            | 16               | 72           | 22,2                               |                 |  |  |  |
| 120030 Feijó                     | 28               | 137          | 20,4                               |                 |  |  |  |
| 120032 Jordão                    | 3                | 21           | 14,3                               |                 |  |  |  |
| 120033 Mâncio Lima               | 13               | 73           | 17,8                               |                 |  |  |  |
| 120034 Manoel Urbano             | 1                | 40           | 2,5                                |                 |  |  |  |
| 120035 Marechal Thaumaturgo      | 5                | 40           | 12,5                               |                 |  |  |  |
| 120038 Plácido de Castro         | 10               | 84           | 11,9                               |                 |  |  |  |
| 120080 Porto Acre                | 21               | 85           | 24,7                               |                 |  |  |  |
| 120039 Porto Walter              | 3                | 24           | 12,5                               |                 |  |  |  |
| 120040 Rio Branco                | 235              | 1.918        | 12,3                               |                 |  |  |  |
| 120042 Rodrigues Alves           | 8                | 39           | 20,5                               |                 |  |  |  |
| 120043 Santa Rosa do Purus       | 3                | 22           | 13,6                               |                 |  |  |  |
| 120050 Sena Madureira            | 19               | 152          | 12,5                               |                 |  |  |  |
| 120045 Senador Guiomard          | 13               | 99           | 13,1                               |                 |  |  |  |
| 120060 Tarauacá                  | 26               | 181          | 14,4                               |                 |  |  |  |
| 120070 Xapuri                    | 14               | 89           | 15,7                               |                 |  |  |  |
| 120000 Município ignorado - AC   | 1                | 5            | 20,0                               |                 |  |  |  |
|                                  |                  |              |                                    |                 |  |  |  |
| Rodapé                           |                  |              |                                    |                 |  |  |  |
| Arquivo:                         |                  |              | Lir                                | 1has:23 Chave:6 |  |  |  |

<u>Passo C4.8.</u> Nesta mesma tabulação, crie o mapa da % de *Garbage de nível Muito Alto* por município, clicando em "Gráfico" em seguida "Mapa". Na caixa de diálogo escolha o arquivo .MAP correspondente ao seu estado. E clique em <u>Abrir</u>. Na próxima caixa de diálogo escolha a coluna "Garbage/Total por 100 e clique em <u>CK</u>.

| 🝳 Obitos - Brasil                |                 |                    |                   |           |
|----------------------------------|-----------------|--------------------|-------------------|-----------|
| Arquivo Editar Operações Análise | com R 🔍 Gra     | áfico Ajuda        |                   |           |
| 🕒 🗕 🖏 ?(] 🛤 🔍 🐿 🧶 🔳              | 🚷 📣 📐 🚾         | Mostrar Form       |                   |           |
| Título Obitos - Brasil           |                 | Gráfico novo       | Munic Resid - AC  |           |
| Munic Resid - AC                 | Nivel Muito Alt |                    | Ito/Total por 100 |           |
| Total                            | 49              | Linhas             | 13,2              |           |
| 120001 Acrelândia                |                 | Barras             | 2,0               |           |
| 120005 Assis Brasil              |                 | Paura havina stais | 11,3              |           |
| 120010 Brasiléia                 | 1               | barras norizontais | 9,1               |           |
| 120013 Bujari                    | 1               | Setores            | 21,2              |           |
| 120017 Capixaba                  |                 | Areas              | 17,5              |           |
| 120020 Cruzeiro do Sul           | 4               | Arcus              | 11,8              |           |
| 120025 Epitaciolândia            | 1               | Pontos             | 22,2              |           |
| 120030 Feijó                     | 1               | Bolhas             | 20,4              |           |
| 120032 Jordão                    |                 | -                  | 14,3              |           |
| 120033 Mâncio Lima               | 1               | Setas              | 17,8              |           |
| 120034 Manoel Urbano             |                 |                    | 2,5               |           |
| 120035 Marechal Thaumaturgo      |                 | Mapa               | 12,5              |           |
| 120038 Plácido de Castro         | 10              | 84                 | 11,9              |           |
| 120080 Porto Acre                | 21              | 85                 | 24,7              |           |
| 120039 Porto Walter              | 3               | 24                 | 12,5              |           |
| 120040 Rio Branco                | 235             | 1.918              | 12,3              |           |
| 120042 Rodrigues Alves           | 8               | 39                 | 20,5              |           |
| 120043 Santa Rosa do Purus       | 3               | 22                 | 13,6              |           |
| 120050 Sena Madureira            | 19              | 152                | 12,5              |           |
| 120045 Senador Guiomard          | 13              | 99                 | 13,1              |           |
| 120060 Tarauacá                  | 26              | 181                | 14,4              |           |
| 120070 Xapuri                    | 14              | 89                 | 15,7              |           |
| 120000 Município ignorado - AC   | 1               | 5                  | 20,0              |           |
|                                  |                 |                    |                   |           |
| Rodapé                           |                 |                    |                   |           |
| Arquivo:                         |                 |                    | Linhas:2          | 3 Chave:6 |

| Q Abrir arquivo de mapa |                      |                     |  |  |  |
|-------------------------|----------------------|---------------------|--|--|--|
| Examinar:               | MAPAS 💌              | ← 🗈 💣 📰▼            |  |  |  |
| Nome                    | *                    | Data de modificaç 🔺 |  |  |  |
| ac_municip.MAP          |                      | 18/09/2014 19:17    |  |  |  |
| al_municip.MAP          |                      | 18/09/2014 19:17    |  |  |  |
| am_municip.MAP          |                      | 18/09/2014 19:18    |  |  |  |
| ap_municip.MAP          |                      | 18/09/2014 19:18    |  |  |  |
| ba_municip.MAP          |                      | 18/09/2014 19:18 🚽  |  |  |  |
| •                       | III                  | •                   |  |  |  |
| Nome:                   | ac_municip.MAP       | Abrir               |  |  |  |
| Tipo:                   | Mapa do TabWin (map) |                     |  |  |  |
|                         |                      | Ajuda               |  |  |  |

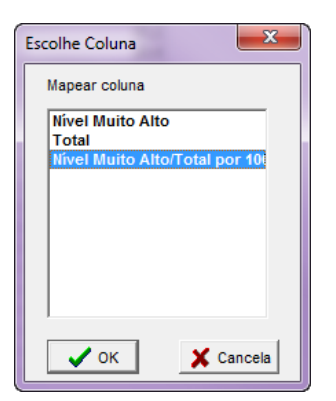

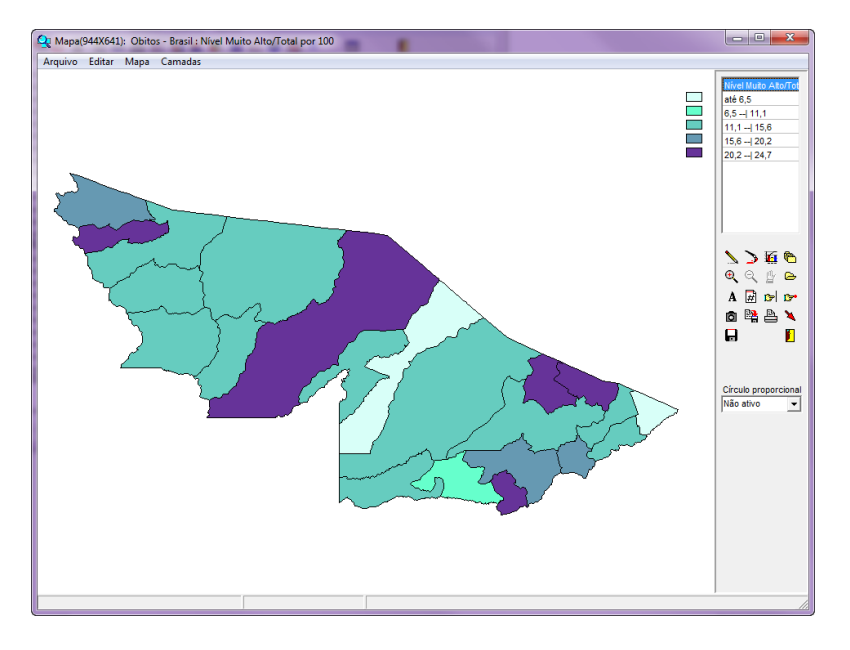

C5 Editando mapa com proporção de óbitos notificados com códigos garbage de nível MUITO ALTO por município

Passo C5.1. Editando as Classes do mapa, para este exemplo utilizaremos três faixas:

- → 9,9 (<10,0)
- ➔ 15,0 (10,0 a 15,0)
- → 100,0 (>15,0)

Clique no ícone de classificação do mapa 4, na janela de diálogo altere o "número de classes" para 3, escolha a opção manual em "classes de" em limite superior informe as novas classes. Depois destas alterações clique em 🗸 📧

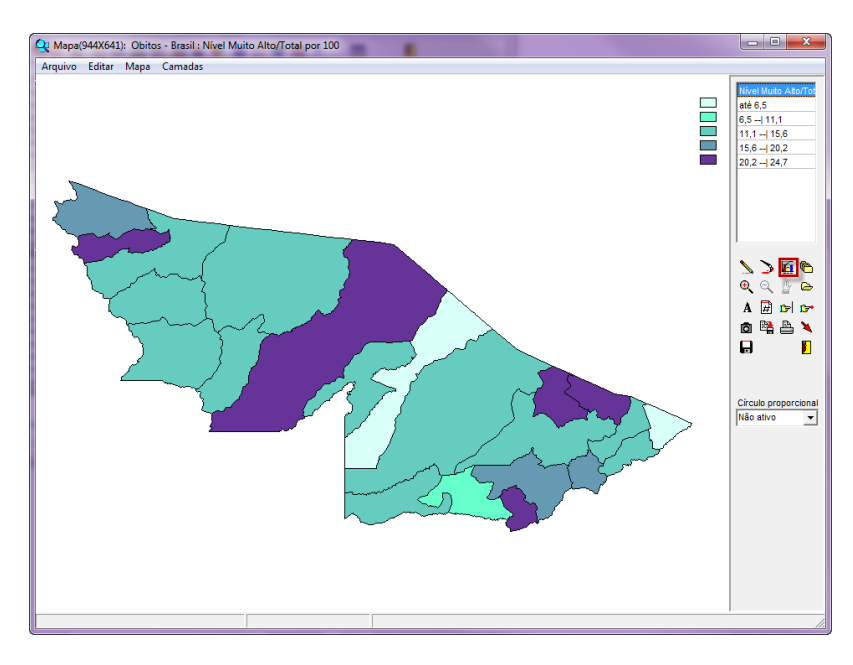

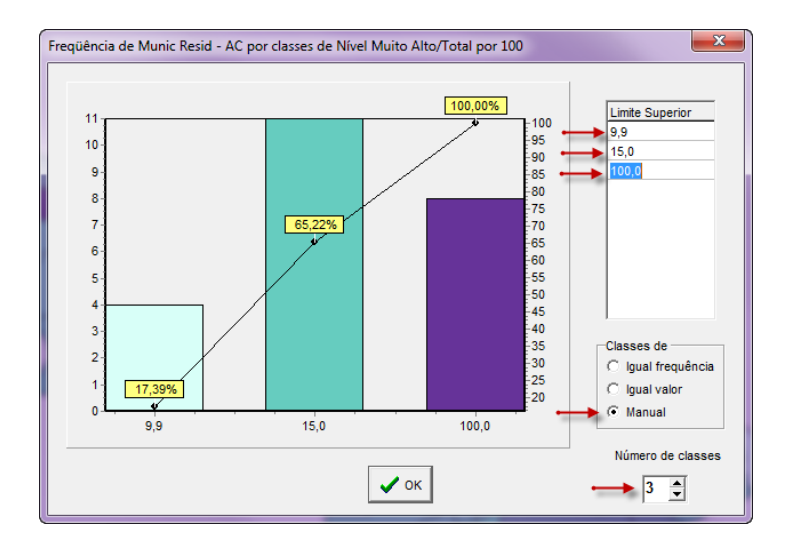

Passo C5.2. Editando as paletas de cores do mapa, o Tabwin tem alguns conjunto de cores pré-definidos, que

podem ser alterados clicando no ícone  $\searrow$ , para este exemplo utilizaremos tons cinza, do mais claro para o mais escuro.

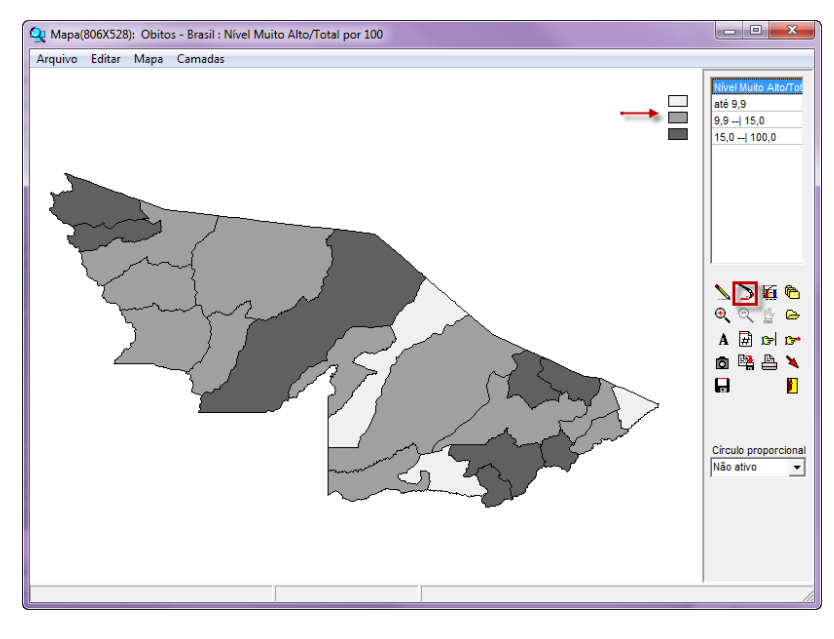

Passo C5.3. Neste exemplo iremos retirar as bordas do mapa, clicando em "Mapas" em seguida em "Bordas".

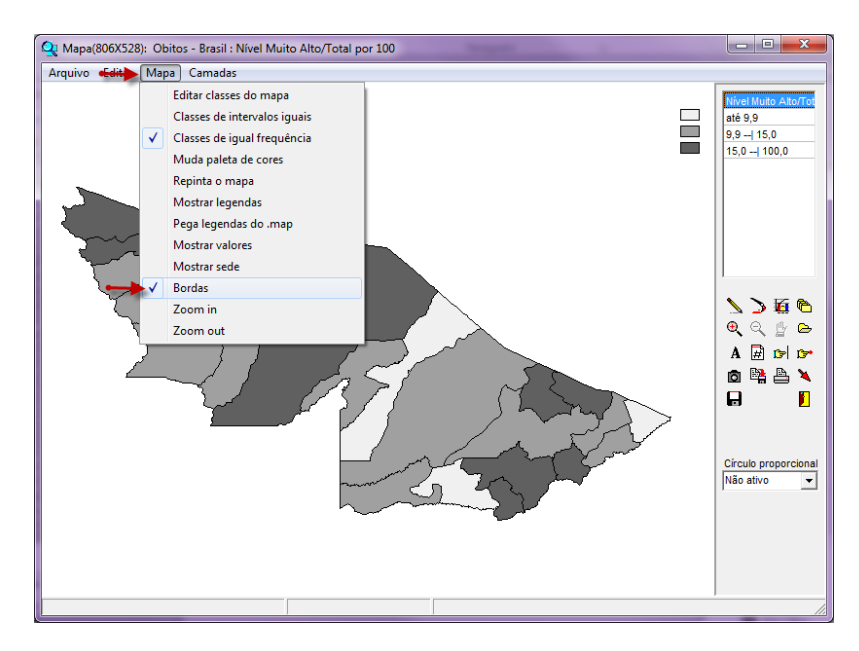

<u>Passo C5.4.</u> Neste exemplo iremos incluir a legenda dos municípios no mapa, clicando em "Mapas" em seguida em "Mostrar legendas".

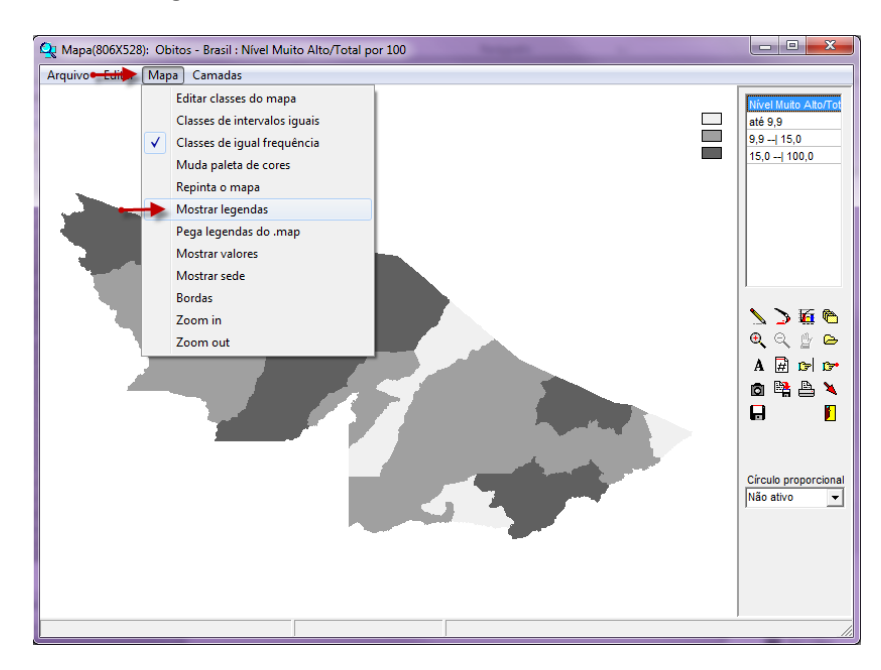

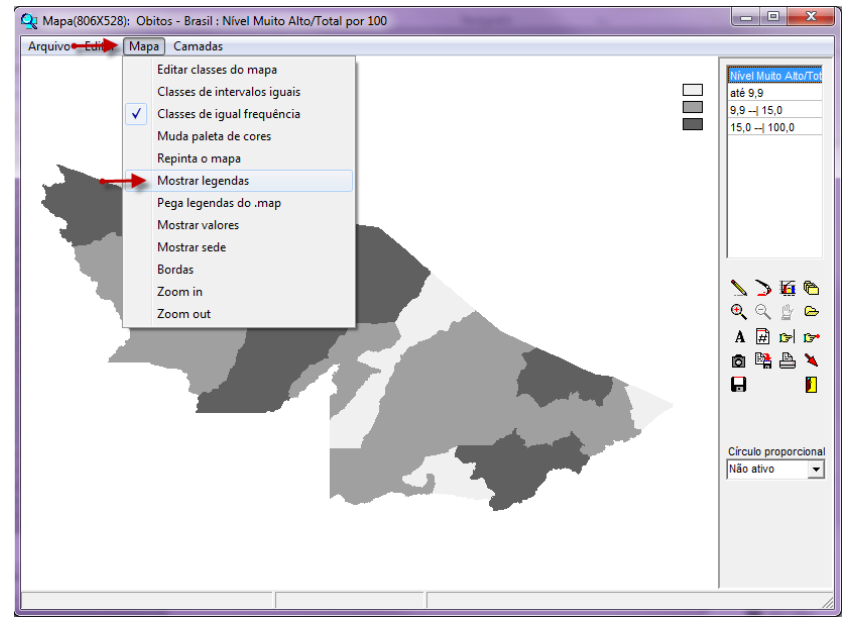

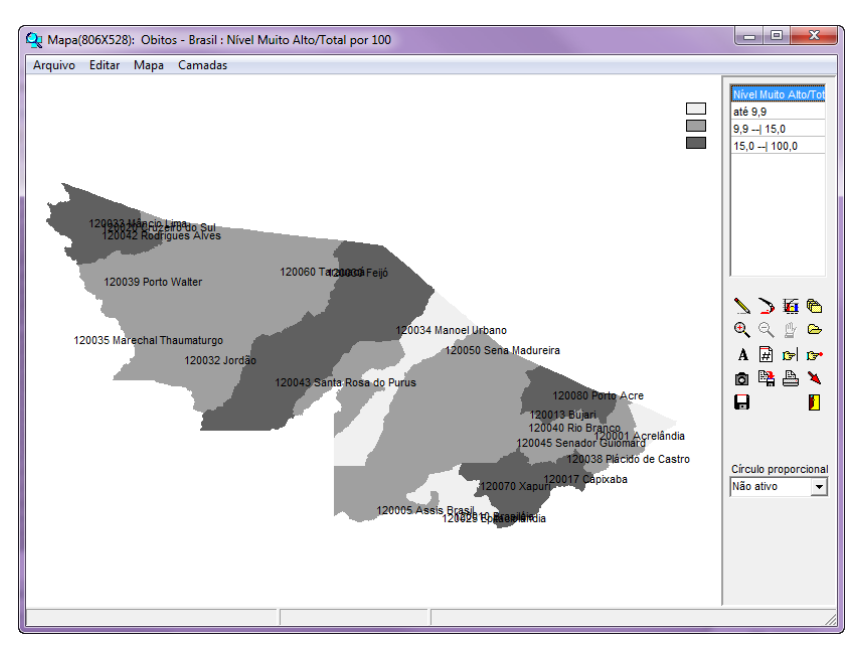

O Tabwin permite que os registros selecionados em uma tabulação sejam salvos em um novo arquivo DBF. Esta opção pode ser utilizada para separar registro de interesse para investigação, por exemplo, códigos garbage de nível muito alto.

C6 Salvando Registro

Dica

Passo C6.1. Após definir sua tabulação, antes de executa-la, selecione "salvar registro" e clique em executar.

| C/TabWiniCNV/tabdo/Obito_1996_CID10.DEF                                                                                                    |                                                                                                    |                                                                                                    |              | <b>X</b>             |  |
|----------------------------------------------------------------------------------------------------|----------------------------------------------------------------------------------------------------|----------------------------------------------------------------------------------------------------|--------------|----------------------|--|
| Linhas                                                                                                    | Colunas                                                                                                    | Incremento                                                                                                    | Arquivos     |                      |  |
| CTD10 4C Cap 18<br>CTD10 4C Cap 20<br>Retroalimentacao<br>UE Resid-col<br>UE Resid-Cegiao<br>Regiao Res<br>Regiao Res<br>Regide r. Res-BR<br>Capital Res - BRA<br>Munic Res - BRA                            | Não aive<br>ORIGEM<br>Mal definidas-OMS<br>Maldefinidão-SVS-XKS<br>Maldefinidão-SVS-XKS<br>Miveis Garbage<br>Niveis Garbage<br>Niveis Garbage<br>Niveis Garbage<br>Niveis Garbage<br>Numero Do Mar<br>DO epidemicologica<br>Ano do Obito<br>Mes do Obito | Prequência                                                                                                    | 0:>doac2016* | Executar<br>Cancelar |  |
| □ Suprimir linhas zeradas   ☑ Suprimir o                                                                                                    | colunas zeradas                                                                                                    | Testar CRC                                                                                                    |              |                      |  |
| Seleços disponveis<br>ORIGEM /<br>Mal definidas-ONS /<br>Maldefinição-SVS/NS /<br>Niveis Garbage<br>NUMERO DO MAT<br>Hospital Anigo<br>Do novo nodelo ~                                                      | Seleções atwas     Seleções atwas     Categorias Garbage     €xcluir                                                                                                    | <ul> <li>✓ Salvar registros</li> <li>Não classificados</li> <li>○ Ignorar</li> <li>○ Ingluir</li> <li>○ Discriminar</li> </ul> |              |                      |  |
| Categoria Categoria                                                                                                    |                                                                                                    |                                                                                                    |              |                      |  |
| C1. Sintonas, sinais e afecções nal definidas<br>C2. Não podem ser cousa básica de morte<br>C3. Causa de morte intermediária<br>C4. Causa de morte intermediária<br>C5. Causa intuíficantemente específicada |                                                                                                    |                                                                                                    |              |                      |  |
|                                                                                                    |                                                                                                    |                                                                                                    |              |                      |  |
| NumReg Arquivo                                                                                                    |                                                                                                    |                                                                                                    | Tempo        |                      |  |

Passo C6.2. Escolha o diretório onde salvará seu banco em formato .dbf e nomeie e clique em salvar.

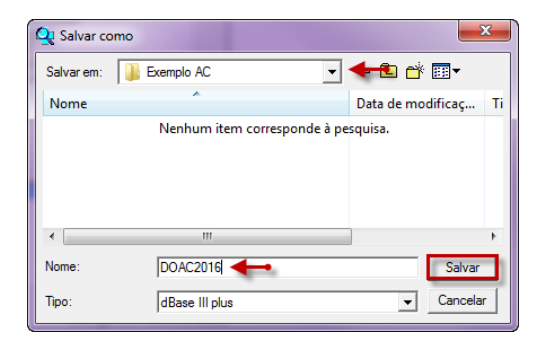

<u>Passo C6.3.</u> Em "campos entrada", clique na primeira variável, aperte a tecla Shift, e clique na ultima variável para selecionar todas. Em seguida clique em >>, que passará todas as variáveis para a coluna 'campos saída" e clique em "OK".

\* III

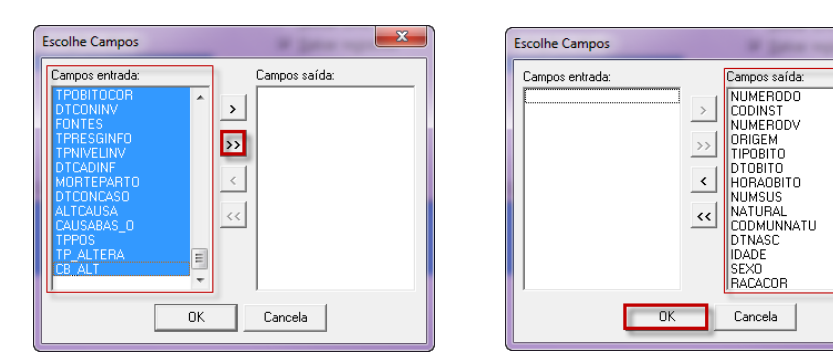

O banco será salvo no local indicado.

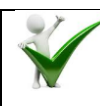